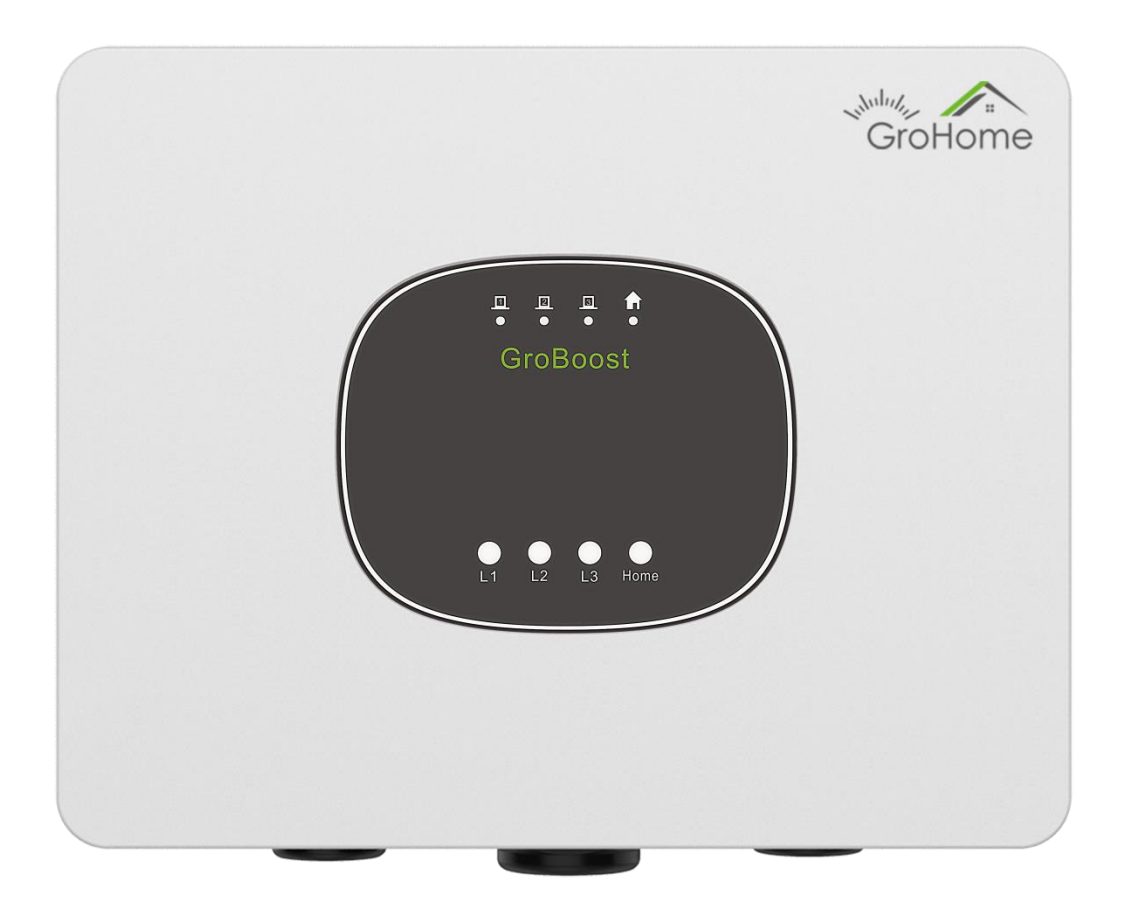

# GroBoost Skrócona instrukcja monta u

## SHENZHEN GROWATT NEW ENERGY CO., LTD.

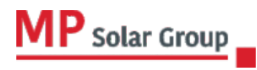

Niniejsze tłumaczenie dokumentu stanowi własność intelektualną MP Solar Group sp. z o.o. z siedzibą przy ul. Kłodnickiej 56E w Rudzie Śląskiej, 41-706 NIP:6412532732. Kopiowanie, przetwarzanie, rozpowszechnianie tych materiałów w całości lub w części bez zgody autora jest zabronione.

# Spis tre ci

| 1. Przegl d                                       | 1  |
|---------------------------------------------------|----|
| 2. Instalacja                                     | 5  |
| 3. Tryby pracy                                    | 11 |
| 4. Parametry urz dzenia                           | 21 |
| 5. Najcz stsze problemy                           | 22 |
| 6. Rejestracja                                    | 23 |
| 7. Ustawienia Groboosta przez aplikacj Shinephone | 25 |

# 1. Przegl d

### ◆ Zawarto opakowania

Otwórz opakowanie, wyjmij wszystkie akcesoria i sprawd ilo wszystkich komponentów w pudełku, jak pokazano na rysunku 1-1 i w tabeli 1-1.

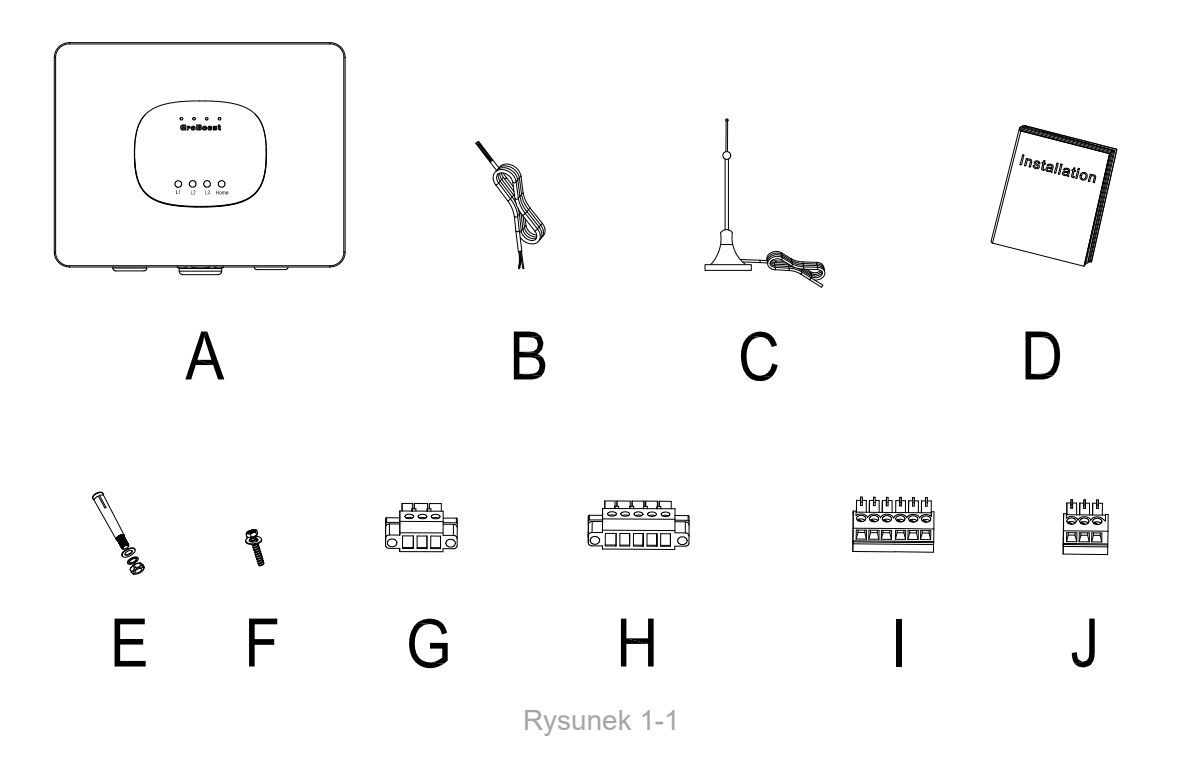

| Pozycja | Nazwa                            | llo |
|---------|----------------------------------|-----|
| А       | GroBoost                         | 1   |
| В       | Czujnik temperatury              | 1   |
| С       | Antena                           | 1   |
| D       | Instrukcja                       | 1   |
| Е       | Kołki monta owe                  | 3   |
| F       | ruby z podkładk                  | 4+2 |
| G       | 3-pinowa du a wtyczka obci enia  | 4   |
| Н       | 5-pinowa du a wtyczka wej cia AC | 1   |

#### GROWATT

| I | 6-pinowa mała wtyczka                   | 1 |
|---|-----------------------------------------|---|
| J | 3-pinowa listwa zaciskowa RS485 i 12VDC | 2 |

Tabela 1-1

#### • Opis produktu

GroBoost mo e inteligentnie sterowa ró nymi markami podgrzewaczy wody z zintegrowanym zanurzeniowym elementem grzejnym. Mo e kontrolowa temperatur podgrzewacza wody i działa automatycznie, gdy system solarny ma nadwy k mocy eksportowanej do sieci, aby zmaksymalizowa zu ycie energii słonecznej.

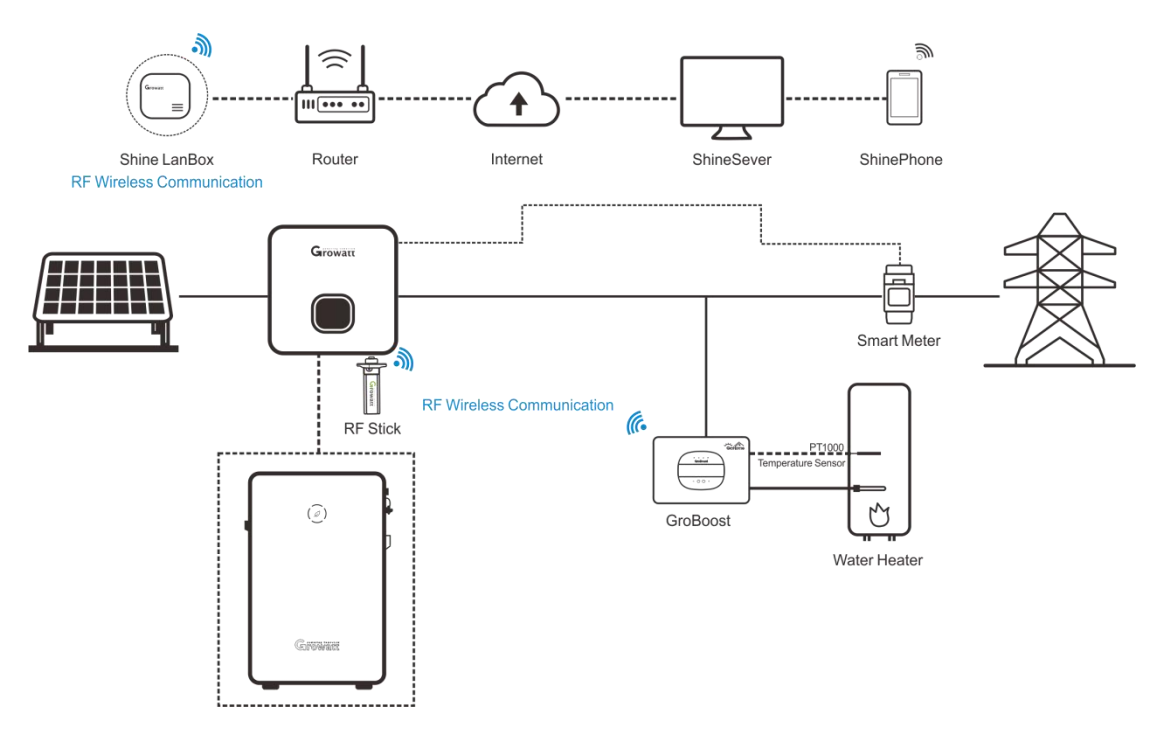

#### Rysunek 1-2

GroBoost to regulator mocy, który automatycznie dostosowuje moc wyj ciow w oparciu o obci enia rezystancyjne za pomoc polece bezprzewodowych. Dzi ki systemowi ShineLink komunikuje si z ShineLanBox za po rednictwem sygnału RF, akceptuje polecenia komendy w celu dostosowania mocy wyj ciowej oraz realizuje dystrybucj i planowanie energii w systemie.

Schemat jednego ze scenariuszy jego zastosowania pokazano na rysunku 1-2, w którym falownik komunikuje si z licznikiem za po rednictwem RS485 i komunikuje si z LanBox za po rednictwem ShineRFStick. Ten scenariusz aplikacji jest odpowiedni dla nowej generacji falowników Growatt takich jak MIN, MID, MOD, SPH i SPA, które mog obsługiwa przesyłanie danych licznika energii na serwer.

## • Interfejs GroBoost

Jak pokazano na rysunku 1-4, urz dzenie ma cztery kontrolki, cztery przyciski funkcyjne i trzy wodoodporne zł cza, odpowiadaj ce ró nym wej ciom okablowania. Funkcje i definicje przedstawiono w tabeli 1-2.

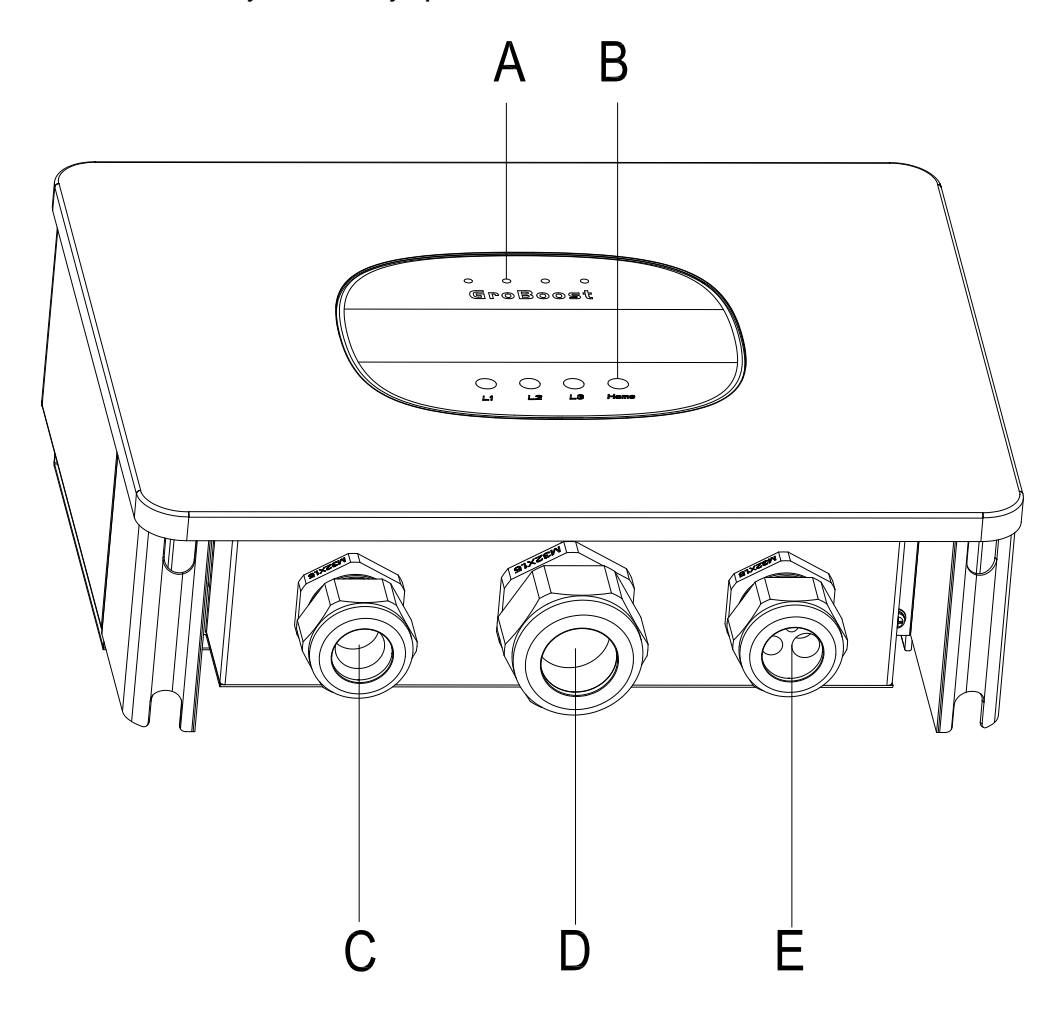

Rysunek 1-4

| Nr | Opis             | Nr | Nazwa | Opis                        |
|----|------------------|----|-------|-----------------------------|
| А  | Lampki kontrolne | 1  | LED1  | Kontrolki sygnalizuj ce faz |

|   |                  |   |      | L1                                                         |
|---|------------------|---|------|------------------------------------------------------------|
| В | Przyciski        | 2 | LED2 | Kontrolki sygnalizuj ce faz                                |
| С | Zł cza zasilania | 3 | LED3 | Lampki kontrolne fazy L3<br>i stanu komunikacji RF         |
| D | Zł cza obci enia | 4 | LED4 | Wska nik zasilania                                         |
| Е | Zł cza sygnałowe | 5 | L1   | Przycisk sterowania faz L1                                 |
|   |                  | 6 | L2   | Przycisk sterowania faz L2                                 |
|   |                  | 7 | L3   | Przycisk sterowania faz L3                                 |
|   |                  | 8 | Home | Parowanie RF/Reset/<br>Przywracanie ustawie<br>fabrycznych |

Tabela 1-2

Poni szy rysunek 1-5 przedstawia interfejs okablowania GroBoost, a jego funkcje i

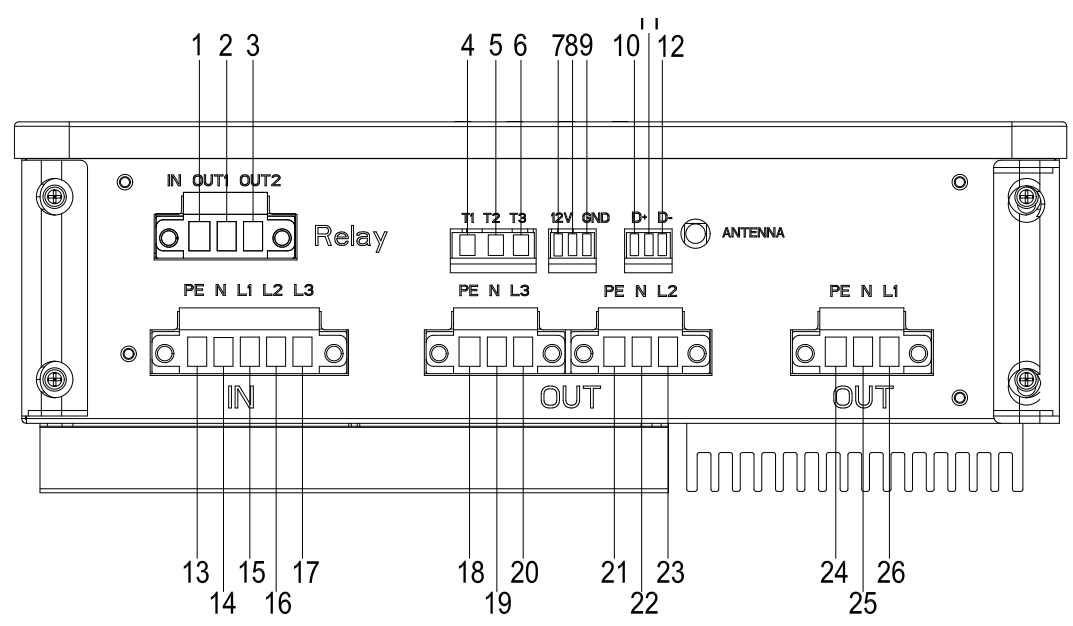

definicje s wyszczególnione w tabeli 1-3.

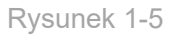

| Nr | Opis                  | Nr | Opis                             |
|----|-----------------------|----|----------------------------------|
| 1  | Wej cie przeka nika A | 13 | Wej ciowy przewód uziemiaj cy PE |
| 2  | Wej cie przeka nika B | 14 | Przewód neutralny                |
| 3  | Wej cie przeka nika C | 15 | Wej cie fazy L1                  |

| 4  | TP1000-L1    | 16 | Wej cie fazy L2              |
|----|--------------|----|------------------------------|
| 5  | TP1000-L2    | 17 | Wej cie fazy L3              |
| 6  | TP1000-L3    | 18 | Wyj cie przewodu PE          |
| 7  | 12V DC-DC    | 19 | Wyj cie przewodu neutralnego |
| 8  | 12V DC-DC    | 20 | Wyj cie fazy L3              |
| 9  | GND (12V DC) | 21 | Wyj cie przewodu PE          |
| 10 | RS485+ (D+)  | 22 | Wyj cie przewodu neutralnego |
| 11 | EARTH        | 23 | Wyj cie fazy L2              |
| 12 | RS485- (D-)  | 24 | Wyj cie przewodu PE          |
|    |              | 25 | Wyj cie przewodu neutralnego |
|    |              | 26 | Wyj cie fazy L1              |

Tabela 1-3

# 2、Instalacja

#### Notatka:

• Przed instalacj nale y zapozna si z instrukcjami, aby zrozumie informacje o produkcie i rodki ostro no ci;

• Instalator musi u ywa izolowanych narz dzi i nosi sprz t ochronny podczas procedury instalacji:

• Zbudowa osłony przeciwsłoneczne i przeciwdeszczowe, aby unikn bezpo redniego wystawienia GroBoost na działanie promieni słonecznych i deszczu.

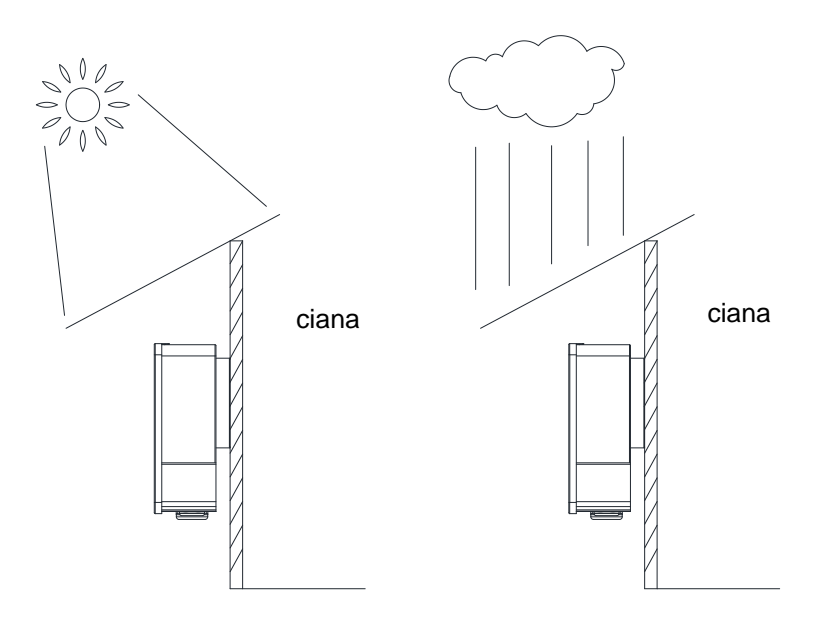

Rysunek 2-1

## Proces instalacji

 Zamocuj wieszak na cianie za pomoc rub, wywier otwory w cianie po ustawieniu czterech otworów na ruby, włó kołki rozporowe i wkr w cian, aby zamocowa wieszak.

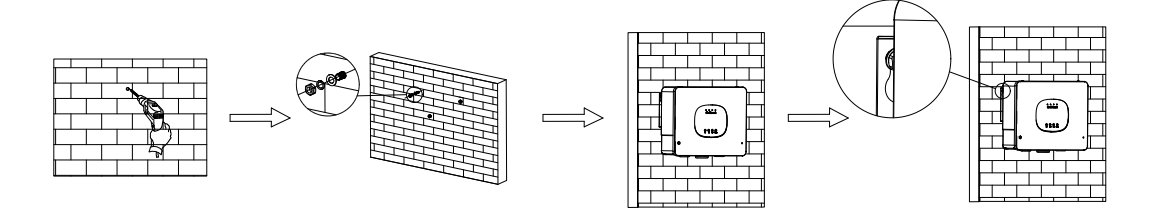

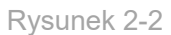

• Na dolnej pokrywie całego urz dzenia znajduj si cztery ruby, które nale y odkr ci za pomoc rubokr ta.

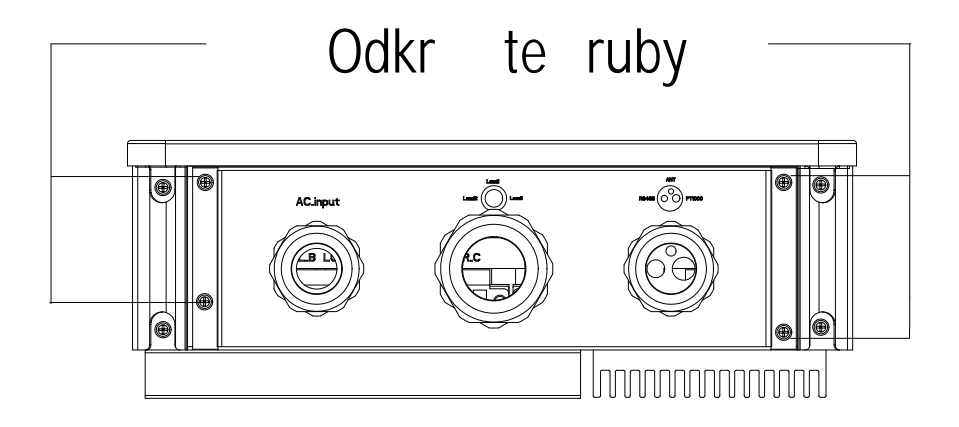

Rysunek 2-3

• Zdejmij doln pokryw i zacznij podł cza przewody.

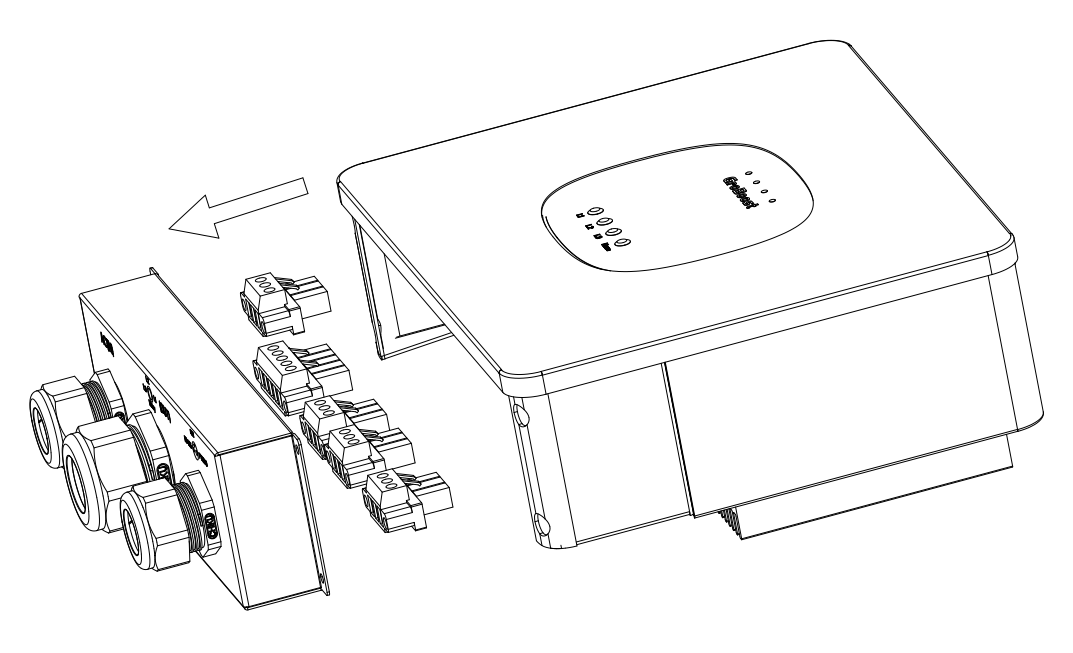

Rysunek 2-4

 Wi zka przewodów przechodzi przez odpowiednie trzy zaciski i przykr ca je do zacisków. 5-pinowy trójfazowy zacisk wej ciowy zasilania słu y do zasilania linii wej ciowej, 3-pinowe zaciski wyj ciowe zasilania słu do obci e , a 3-pinowe zaciski RS485 i 12Vdc słu do komunikacji przyszłej aplikacji.

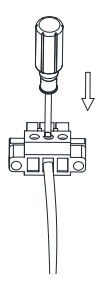

#### Rysunek 2-5

 Przykr przewód do m skiego zacisku, podł cz go do odpowiedniego e skiego gniazda urz dzenia i przykr ruby po obu stronach zacisku, aby zamocowa zaciski.

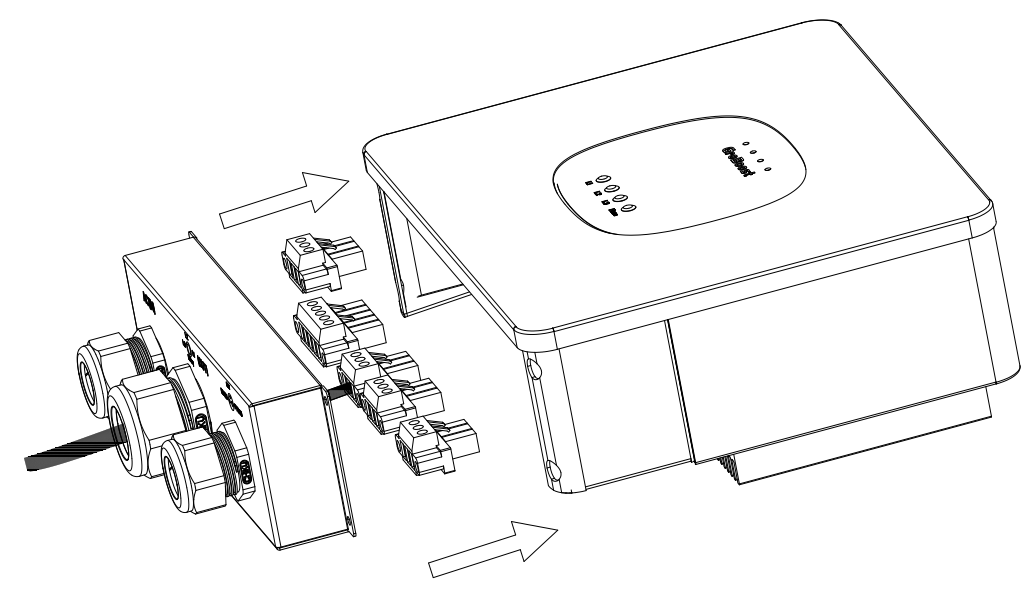

Rysunek 2-6

• Wyreguluj odległo okablowania i przykr cztery ruby mocuj ce doln pokryw uszczelniaj c , aby zamocowa doln pokryw .

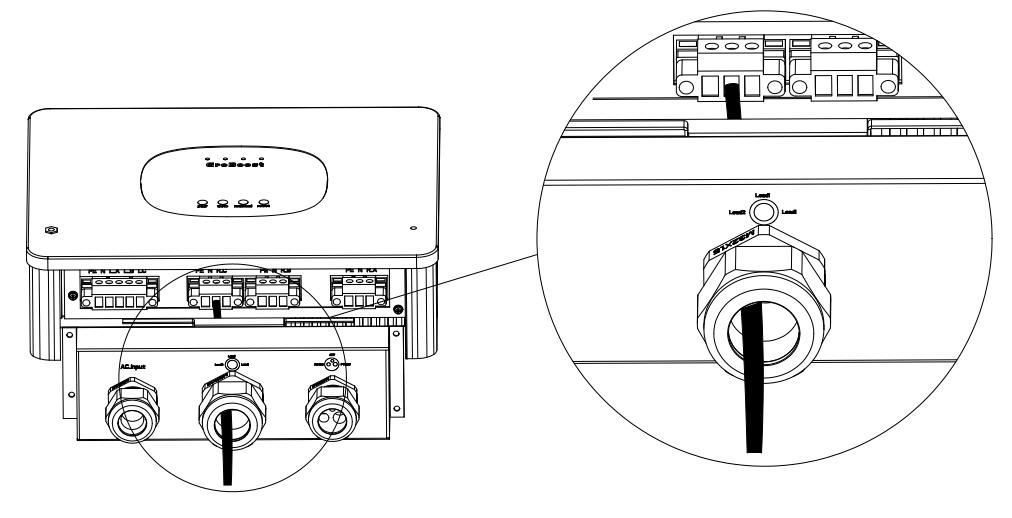

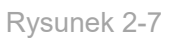

 Dostosuj długo przewodów zasilania i obci enia, przykr pokrywy, wyreguluj głowic okablowania, aby zmniejszy przestrze i zwi kszy stopie uszczelnienia.

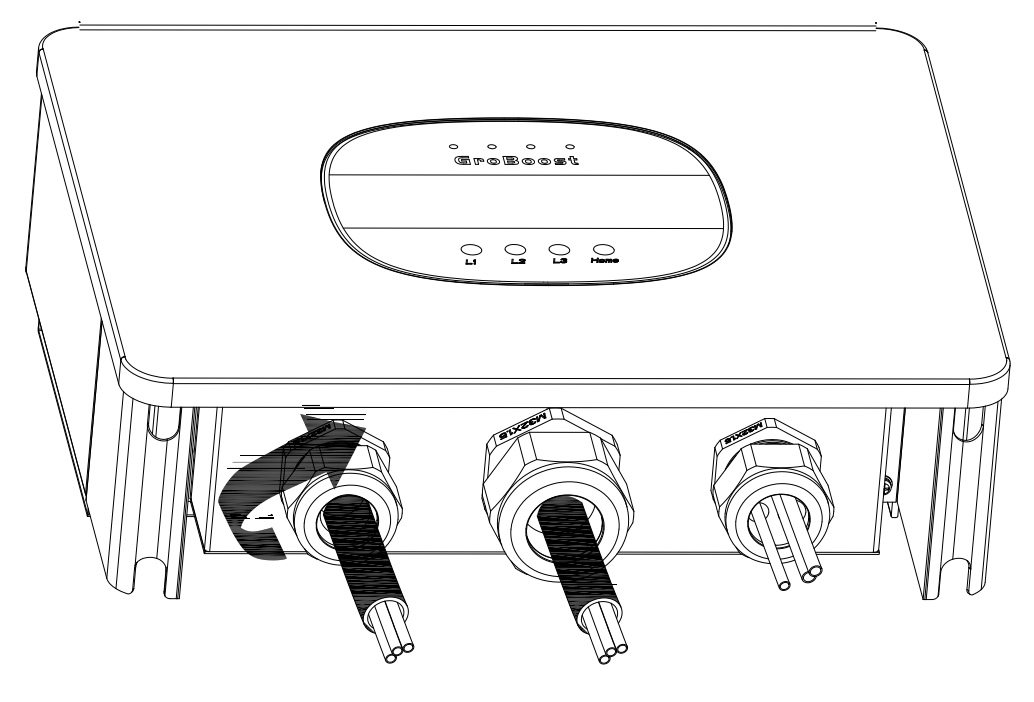

Rysunek 2-8

• Zamocuj GroBoost na cianie i dokr ruby z boku.

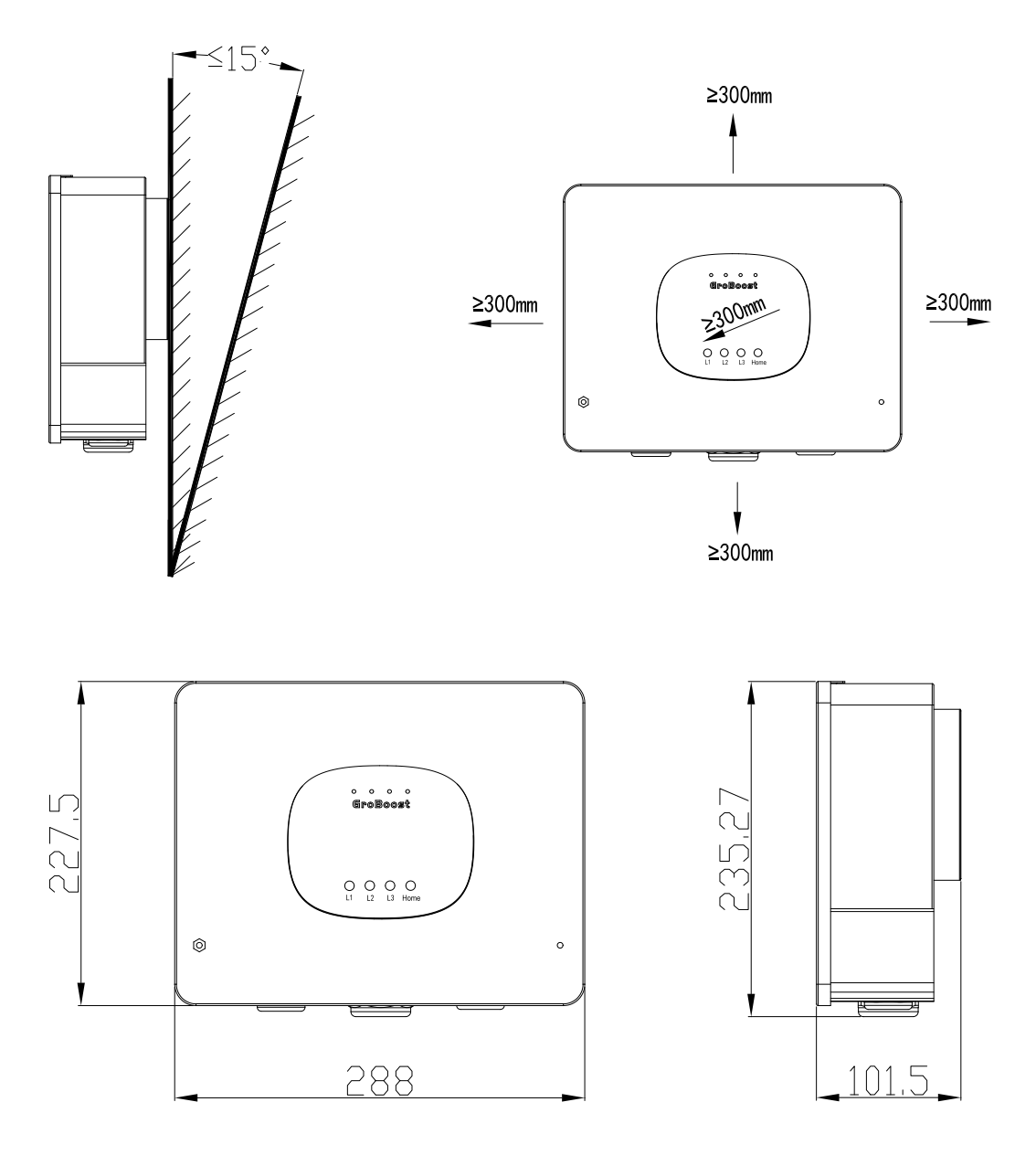

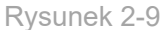

#### Uwaga dotycz ca okablowania GroBoost:

• Zdejmij doln pokryw GroBoost i przeprowad wi zk przewodów przez odpowiednie trzy zaciski, aby zapobiec ich skr ceniu.

Do linii zasilania, uziemienia i obci enia nale y u y przewodu z rdzeniem miedzianym o przekroju nie mniejszym ni 4 mm2. Po odizolowaniu przewodu nale y upewni si , e przewód nie jest zbyt długi, zwykle 10 mm. W przypadku linii komunikacyjnych 485 nale y u y ekranowanej skr tki.

 Włó odizolowany przewód do zacisku i u yj płaskiego rubokr ta, aby zamocowa przewód, a nast pnie podł cz go do urz dzenia. • Antena musi by wyprowadzona na zewn trz urz dzenia, aby zapobiec ekranowaniu sygnału.

# 3、 Tryby pracy

## Okablowanie obci enia

Zró nicowana charakterystyka obci enia odpowiada ró nym sposobom okablowania. Ponadto, je li grzałka zanurzeniowa nie ma czujnika temperatury, nale y korzysta z czujników temperatury (Pt1000), gdy urz dzenie GroBoost tego wymaga. Poni sza tabela 3-1 przedstawia schemat okablowania dla ró nych obci e . Poni szy rysunek przedstawia ogólny szczegółowy schemat okablowania.

| Nr | Obci zenie                                      | Sposoby okablowania                                                                                                    | Diagram        |
|----|-------------------------------------------------|----------------------------------------------------------------------------------------------------|----------------|
| 1  | Obci zenie<br>Jednofazowe                       | Wej cie zasilania jest dla zacisków wej ciowych<br>fazy L1, obci enia s dla zacisków wyj ciowych<br>fazy L1, PT1000 jest dla zacisku T1, który jest<br>poł czony z obci eniem w fazie L1.                                       | Rysunek<br>3-1 |
| 2  | 2 jednofazowe<br>obci zenia                     | Wej cie trójfazowej linii zasilania i dwa obci enia<br>jednofazowe s podł czone oddzielnie do<br>zacisków wyj ciowych fazy L1/L2. Faza L1 jest<br>poł czona z PT1000 zacisku T1, faza L2 jest<br>poł czona z PT1000 zacisku T2. | Rysunek<br>3-2 |
| 3  | 3 jednofazowe<br>obci zenia                     | Wej cie trójfazowej linii zasilaj cej i trzy obci enia<br>jednofazowe s podł czone oddzielnie do<br>zacisków wyj ciowych fazy L1/L2/L3. Faza<br>L1/L2/L3 jest poł czona z PT1000 terminala<br>T1/T2/T3                          | Rysunek<br>3-3 |
| 4  | Obci enie<br>trzyfazowe                         | Wej cie trójfazowej linii zasilaj cej i<br>obci enia trójfazowe s podł czone do zacisków<br>wyj ciowych fazy L1/L2/L3. Obci enie trójfazowe<br>jest poł czone z PT1000 zacisku T2                                               | Rysunek<br>3-4 |
| 5  | Obci zenie<br>jednofazowe<br>oraz<br>trzyfazowe | Wej cie trójfazowej linii zasilania, wyj cie L1<br>podł czone wej cie przeka nikowe, obci enie<br>jednofazowe jest podł czone do przeka nika<br>OUT2 .Obci enie jednofazowe jest poł czone<br>z PT1000 terminala T1.            | Rysunek<br>3-5 |

|  | Obci enie trójfazowe jest podł czone do<br>przeka nika OUT1, a wyj cie mocy fazy L2/L3,<br>obci enie trójfazowe jest poł czone z PT1000<br>zacisku T2. |  |
|--|----------------------------------------------------------------------------------------------------|--|
|--|----------------------------------------------------------------------------------------------------|--|

Tabela 3-1

## Poni szy rysunek przedstawia ogólny szczegółowy schemat okablowania: Sytuacja obci enia 1: jednofazowy podgrzewacz wody ze zintegrowanym zanurzeniowym elementem grzejnym

• Jednofazowe wej cie zasilania, regulowany tryb mocy wyj ciowej L1,

z czujnikiem temperatury PT1000.

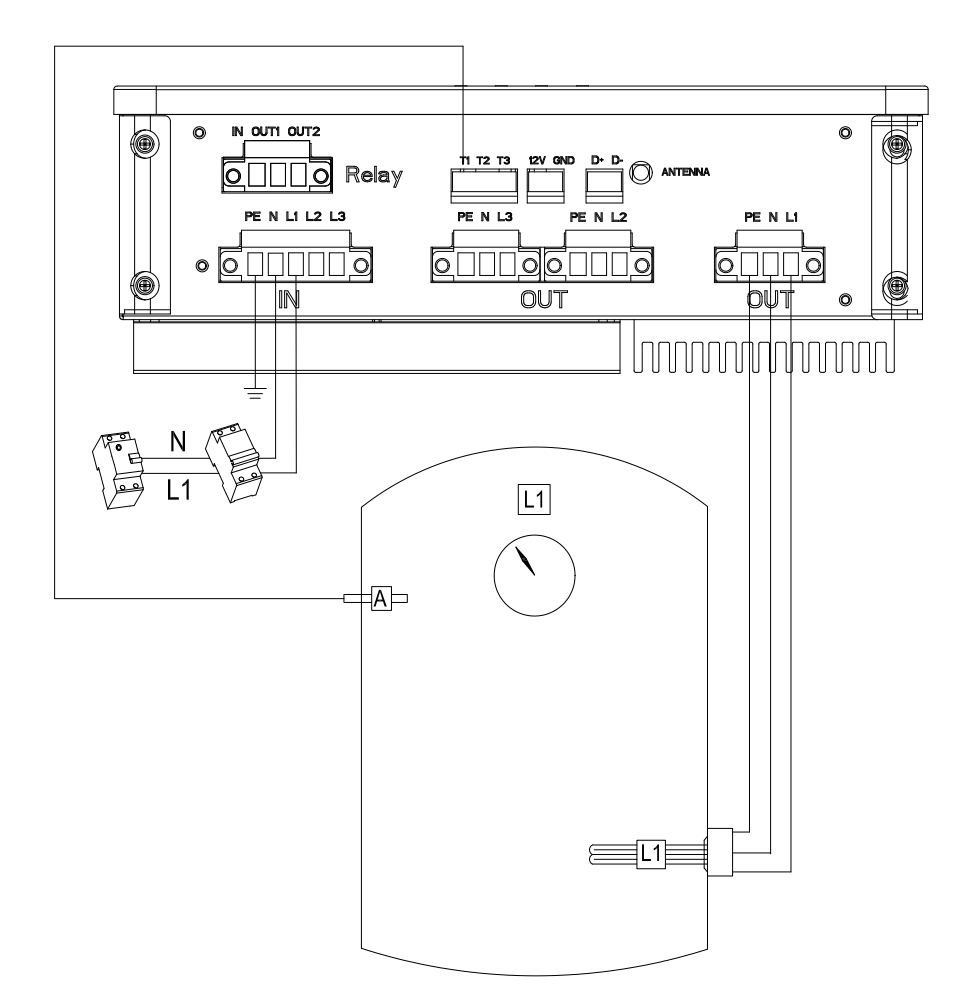

Rysunek 3-1

Sytuacja obci enia dwa: dwa jednofazowe obci enia rezystancyjne, takie jak dwie grzałki zanurzeniowe dla ka dego podgrzewacza wody.

Trójfazowe wej cie zasilania, jednofazowy tryb regulowanej mocy wyj ciowej
 L1 i jednofazowy tryb stałej mocy wyj ciowej L2. Dwa czujniki temperatury
 PT1000 dla obci e ka dej fazy.

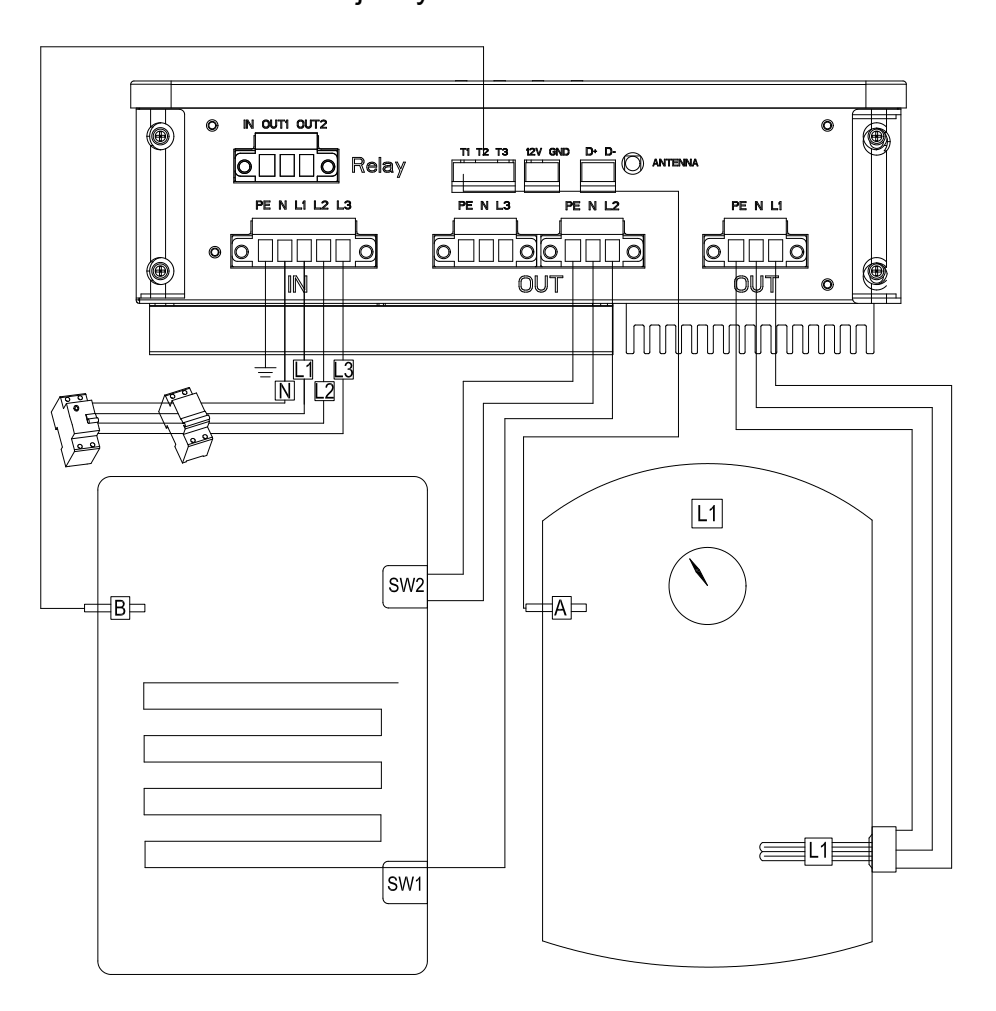

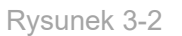

Sytuacja obci enia trzy: trzy jednofazowe obci enia rezystancyjne, takie jak jedna grzałka zanurzeniowa do podgrzewacza wody i dwa pomieszczenia grzewcze.

• Trójfazowe wej cie zasilania, jednofazowy tryb regulowanej mocy

wyj ciowej L1 i dwa jednofazowe tryby stałej mocy wyj ciowej (L2/L3). Trzy

czujniki temperatury PT1000 dla obci e ka dej fazy.

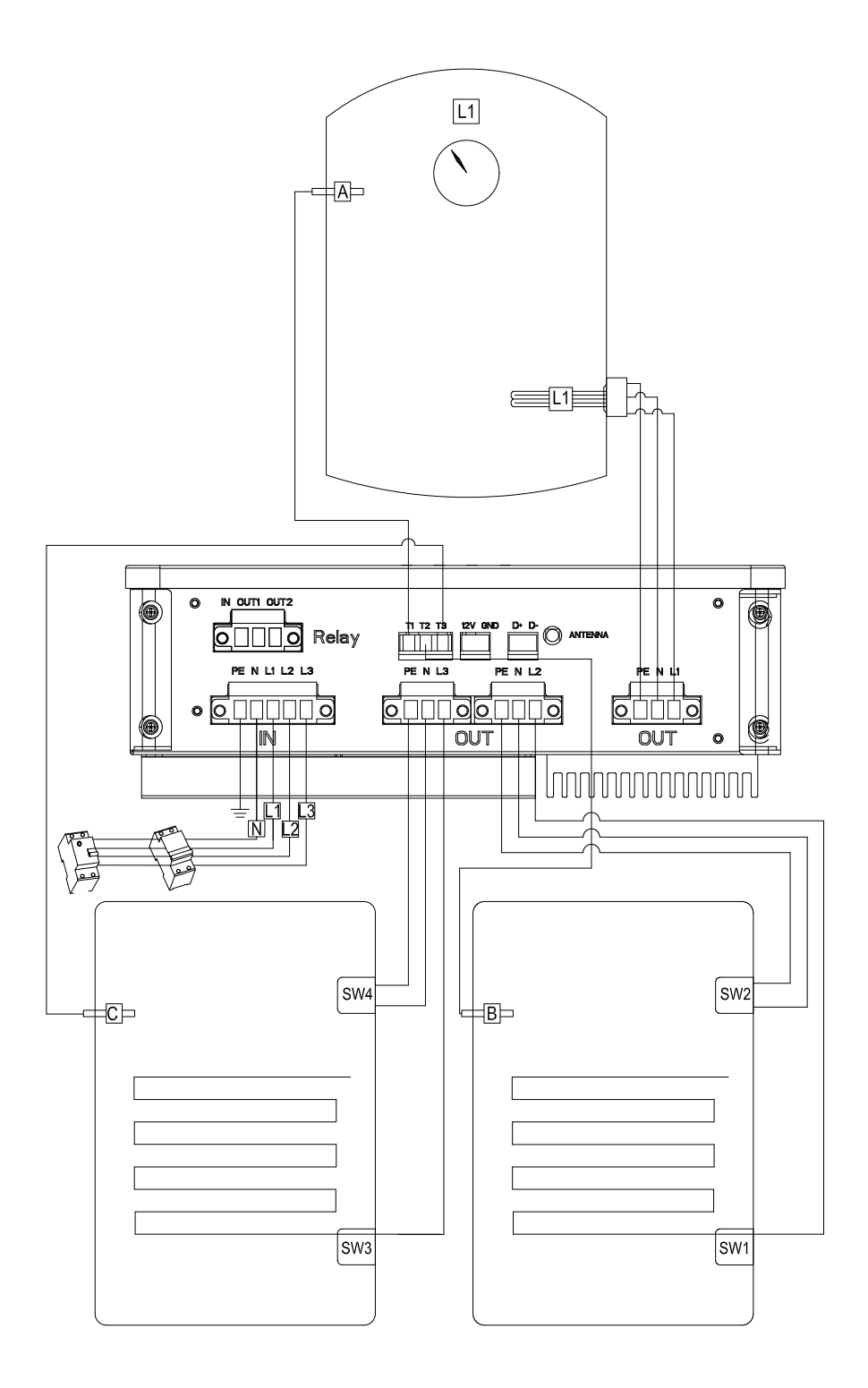

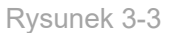

# Sytuacja obci enia czwartego: trójfazowy podgrzewacz wody ze zintegrowanym ogrzewaniem

• Trójfazowe wej cie mocy, w ród trójfazowych L1/L2/L3, moc fazy L1 jest regulowana, podczas gdy moc L2/L3 jest stała, oraz jeden czujnik temperatury PT1000 dla obci enia trójfazowego.

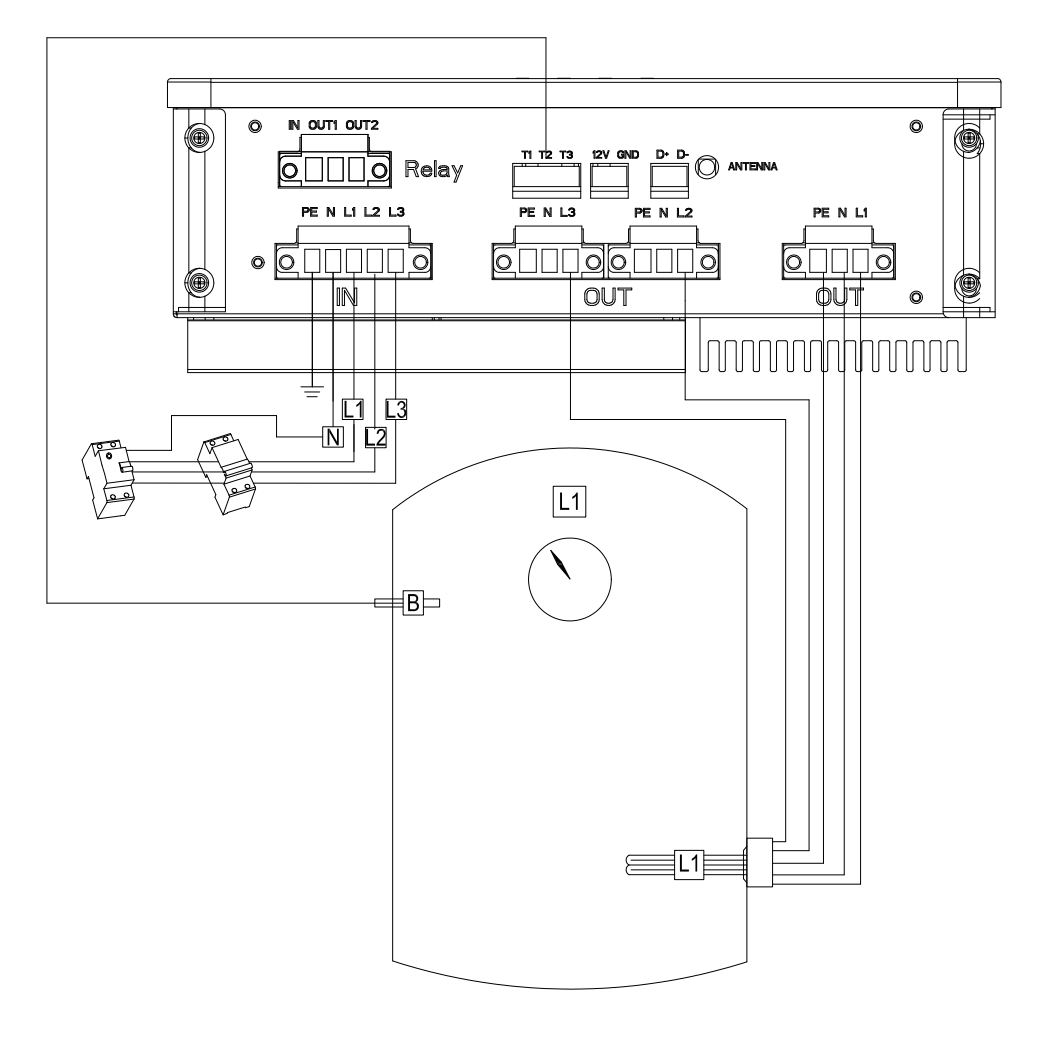

Rysunek 3-4

Sytuacja obci enia pi : jednofazowy podgrzewacz wody ze zintegrowanymi zanurzeniowymi elementami grzejnymi i trójfazowy podgrzewacz wody ze zintegrowanymi elementami grzejnymi (automatyczne przeł czanie mi dzy dwoma obci eniami za pomoc przeka nika bezpr dowego)

Wej cie zasilania trójfazowego, w ród trójfazowych L1/L2/L3, moc fazy
 L1 jest regulowana, podczas gdy moc L2/L3 jest stała. Moc obci enia
 jednofazowego w fazie L1 jest regulowana. Dwa czujniki temperatury PT1000
 dla ka dego obci enia.

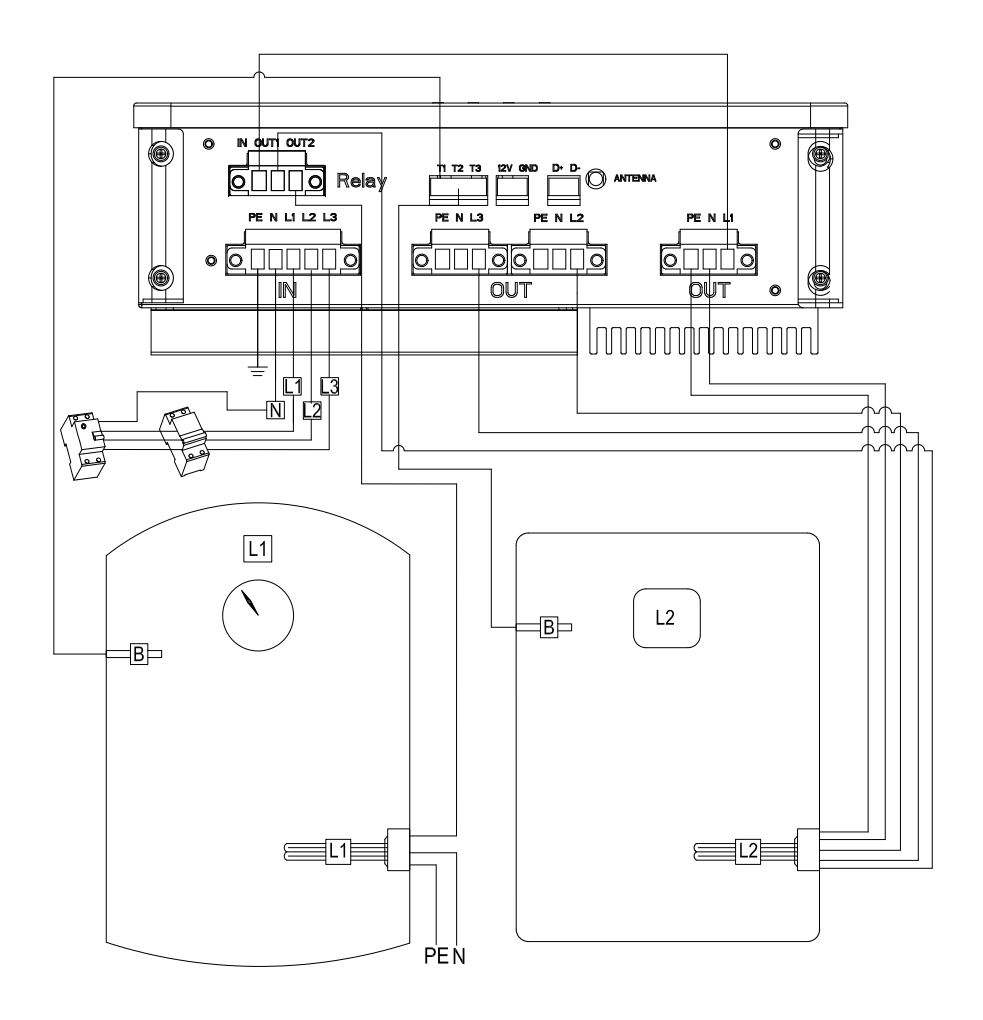

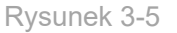

• Faza L1 ma regulowany tryb mocy wyj ciowej, podczas gdy faza L2/L3 ma stały tryb mocy wyj ciowej. Regulowany tryb mocy wyj ciowej jest wykorzystywany w aplikacjach PV, moc wyj ciowa b dzie dostosowywana do obci enia rezystancyjnego w zale no ci od nadwy ki energii słonecznej.

• Trzy czujniki temperatury s oddzielnie powi zane z faz L1/L2/L3. Zacisk T1 jest powi zany z faz L1, zacisk T2 jest powi zany z faz L2 i obci eniem trójfazowym, zacisk T3 jest powi zany z faz L3.

## Sprawdzanie instalacji

Po zako czeniu podł czania przewodów wymagane s odpowiednie kontrole, aby upewni si , e sprz t nie zostanie uszkodzony z powodu nieprawidłowego podł czenia przewodów lub nie spowoduje upływu pr du i zagra a bezpiecze stwu osób. Poni sza tabela 3-2 przedstawia nale y sprawdzi :

| Nr | Czynno                                                                                                | Nr | Czynno                                                           |
|----|----------------------------------------------------------------------------------------------------|----|------------------------------------------------------------------|
| 1  | Sprawd dodatnie i ujemne poł czenia,<br>fazy, neutralne poł czenie oraz kierunek<br>wej cia i wyj cia | 4  | Czy ka da cz GroBoost działa<br>normalnie po wł czeniu zasilania |
| 2  | Czy przewód uziemiaj cy jest<br>podł czony                                                            | 5  | Czy GroBoost jest dobrze<br>zamocowany                           |
| 3  | Czy przewody RS485 D+ i D nie s<br>podł czone odwrotnie?                                              |    |                                                                  |

Tabela 3-2

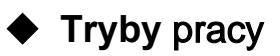

#### GroBoost ma dwa główne tryby pracy:

Tryb inteligentny i Tryb powi zania PV. Dodatkowo, tryb wymuszony mo e zosta uruchomiony poprzez naci ni cie przycisku.

### Tryb inteligentny

GroBoost b dzie działał zgodnie z ustawionym okresem czasu i temperatur, która ma 5 grup ustawianych okresów czasu. W trybie inteligentnym urz dzenie b dzie działa w oparciu o swoj moc znamionow, jednak moc wyj ciowa fazy L1 jest ustawiana.

### Tryb powi zania PV:

GroBoost mo e uzyska przepływ mocy w czasie rzeczywistym za po rednictwem systemu ShineLink. Ustawiaj c strategi wykonania, GroBoost b dzie automatycznie działał i dostosowywał swoj moc wyj ciow, gdy istnieje pewna moc eksportuj ca do lub importuj ca z sieci, aby w pełni wykorzysta energi słoneczn i zmaksymalizowa autokonsumpcj energii słonecznej. Ponadto istnieje równie funkcja ochrony termicznej, która gwarantuje temperatur wody w danym okresie i punkt temperatury ustawiony, gdy energia soneczna jest niewystarczajca.

#### Tryb wymagany:

Uruchamiany przyciskiem r cznym i mo e wł czy GroBoost do prai zatrzyma si , dopóki nie osi gnie maksymalnej temperatury (domy lna temperatura to 65°C), cz sto u ywana w sytuacjach awaryjnych. Ze wzgl dów bezpiecze stwa maksymalny czas trwania trybu obowi zkowego wynosi domy lnie 2 godziny.

## • Wy wietlacz i ustawienia

GroBoost posiada cztery diody LED i cztery przyciski funkcyjne, które współpracuj z wieloma urz dzeniami jednocze nie. Stan i tryb pracy urz dze mo na monitorowa i ustawia za pomoc platformy ShineSever lub ShinePhone, a tak e za pomoc podstawowych lampek kontrolnych i przycisków. Ka da dioda LED i przycisk odpowiadaj obci eniu, a stan diody LED wskazuje ró ne stany pracy, jak pokazano w tabeli 3-3:

| Lampka kontrolna | <b>Funkc</b> ja                                                                                                    |
|------------------|----------------------------------------------------------------------------------------------------|
| Led1             | Dioda Led1 wieci si , co oznacza, e obci enie fazy<br>L1 działa.<br>Dioda Led1 nie wieci si , co oznacza, e obci enie<br>fazy L1 jest wył czone. |
| Led2             | Dioda Led2 wieci si , co oznacza, e obci enie fazy<br>L2 działa.<br>Dioda Led2 nie wieci si , co oznacza, e obci enie<br>fazy L2 jest wył czone. |
| Led3             | Dioda Led3 wieci si , co oznacza, e obci enie fazy<br>L3 działa.<br>Dioda Led3 nie wieci si , co oznacza, e obci enie<br>fazy L3 jest wył czone. |
| Led4             | wiec ca dioda Led4 oznacza, e ródło zasilania                                                                                                    |

#### GROWATT

|                                              | jest podł czone, a wył czona oznacza brak zasilania.                                                                                             |
|----------------------------------------------|----------------------------------------------------------------------------------------------------|
| Po kolei zapalaj si<br>diody od LED1 do LED3 | Urz dzenie znajduje si w trybie poł czenia fotowoltaiczne<br>go (gdy jest wiele urz dze , jedno z nich znajduje si w<br>trybie fotowoltaicznym). |
| Przej cie z diody LED3<br>do diody LED1      | Urz dzenie znajduje si w trybie Smart                                                                                                    |
| Led3                                         | Miga raz na 5 s., gdy urz dzenie RF jest rozł czone.                                                                                             |

Tabela 3-3

## Gdy GroBoost działa normalnie, stan pracy w czasie rzeczywistym b dzie wy wietlany za pomoc diod LED. Konkretna tre jest pokazana w Tabeli 3-4:

| Przycisk | Stan<br>przycisku       | Lampka<br>kontrolna | Status migania       | Funkcja                                                               |
|----------|-------------------------|---------------------|----------------------|-----------------------------------------------------------------------|
| L1       |                         |                     | Led 1 miga           | Urz dzenie L1 przeł cza<br>tryb wymuszony / anuluje tryb<br>wymuszony |
|          | Naci ni cie<br>przez 3s | Led 1               | Led 1 miga<br>3 razy | Sprz t L1 przeł cza tryb zasilania fotowoltaicznego                   |
|          | Naci ni cie<br>przez 3s |                     | Led1 miga            | Tryb inteligentny<br>przeł czania urz dzenia L1                       |
| L2       |                         |                     | Led 2 miga           | Urz dzenie L2 przeł cza<br>tryb wymuszony / anuluje tryb<br>wymuszony |
|          | Naci ni cie<br>przez 3s | Led 2               | Led 2 miga<br>3 razy | Urz dzenie L2 przeł cza<br>tryb zasilania fotowoltaicznego            |
|          | Naci ni cie<br>przez 3s |                     | Led 2 miga           | Tryb inteligentny<br>przeł czania urz dzenia L2                       |
| L3       |                         | Led 3               | Led 3 miga           | Urz dzenie L3 przeł cza<br>tryb wymuszony / anuluje tryb<br>wymuszony |

#### GROWATT

|      | Naci ni cie<br>przez 3s  |      | Led 3 miga<br>3 razy                                                                                                    | Urz dzenie L3 przeł cza<br>tryb zasilania fotowoltaicznego |
|------|--------------------------|------|----------------------------------------------------------------------------------------------------|------------------------------------------------------------|
|      | Naci ni cie<br>przez 3s  |      | Led 3 miga                                                                                                    | Tryb inteligentny<br>przeł czania urz dzenia L3            |
| Home | Naci ni cie<br>przez 3s  | Led3 | Szybkie<br>przej cie do<br>stanu przycisku<br>parowania<br>Zwolnienie: 0,5S<br>cz stotliwo<br>migania przez max.<br>2 min. | Parowanie urz dze<br>RF                                    |
|      | Naci ni cie<br>przez 15s |      | Szybkie<br>przej cie do<br>stanu<br>resetowania                                                                            | Zwolnij przycisk, aby<br>zresetowa                         |
|      | Naci ni cie<br>przez 30s |      | Szybkie przej cie do<br>stanu przycisku<br>przywracania<br>ustawie<br>fabrycznych                                          | Zwolnij przycisk, aby<br>przywróci ustawienia<br>fabryczne |

Table 3-4

#### Proces parowania urzadze

• KROK 1

Naci nij przycisk Home urz dzenia GroBoost przez 1,5 sekundy, dioda LED3 zacznie miga z cz stotliwo ci 0,5 sekundy.

#### • KROK 2

Krótko naci nij przycisk parowania urz dzenia głównego (ShineLanBox), j ak pokazano po lewej stronie na rysunku 5.1, dioda parowania ④ urz dze nia głównego zacznie szybko miga, co oznacza, e parowanie zostało na wi zane;

• KROK 3

Kontrolka GroBoost LED3 nie miga, kontrolka parowania urz dzenia głównego (ShineLanBox) jest wył czona, kontrolka urz dzenia miga, a parowanie powiodło si ;

## Uwaga:

Liczba migni kontrolki urz dzenia ShineLanBox oznacza liczb urz dze podł czonych do ShineLanBox.

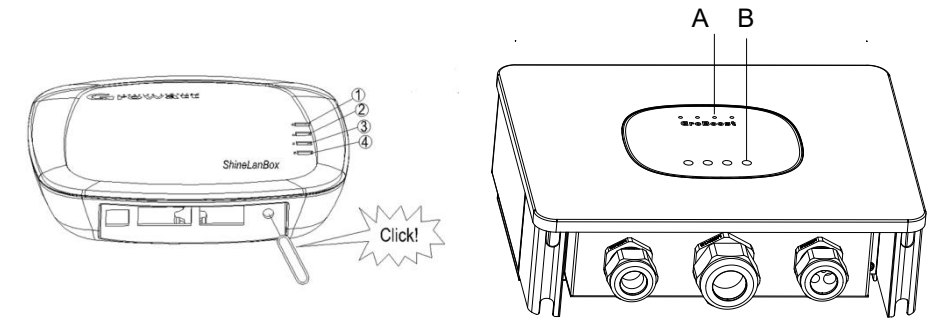

Rysunek 3-6

# 4、 Parametry urz dzenia

Specyfikacje sprz tu przedstawiono w tabeli 4-1

| Kategoria | Тур                       | Parametry               |
|-----------|---------------------------|-------------------------|
|           | Wymiary (S/W/G)           | 288mm *227mm *101mm     |
|           | Waga                      | 3.5kg                   |
|           | Instrukcja                | Chi ska i Angielska     |
|           | Zasilanie                 | 230Vac/3*230Vac 50Hz    |
|           | Pr d pracy                | 25MA                    |
|           | Autokonsumpcja            | 5W                      |
|           | Max. moc obci e           | 3.6kW/10.8kW (Regulacja |
|           |                           | pojedynczego kanału)    |
| Parametry | Temperatura pracy         | -25°C $\sim$ +60°C      |
| ogólne    | Temperatura magazynowania | -40°C ∼ +70°C           |
|           | Poziom ochrony            | IP54                    |
|           | Wilgotno wzgl dna         | 5–95% RH                |

#### GROWATT

|             | (brak kondensacji)             |                      |  |
|-------------|--------------------------------|----------------------|--|
|             | Instalacja                     | cienna               |  |
|             | Certyfikaty                    | CE/Rohs              |  |
|             | RS485                          | Wspiera              |  |
|             | Wyj cie przeka nikowe          | Wspiera              |  |
|             | Czujniki temperatury           | Max. 3*PT1000        |  |
| Wy wietlacz | LED                            | 4 wska niki LED      |  |
| Zarz dzanie | Liczba zarz dzanych urz dze    | Do 3                 |  |
| urz dzeniem | Metoda komunikacji             | Komunikacja RF/RS485 |  |
|             | Max.dystans dla komunikacji RF | 100m                 |  |

Tabela 4-1

# 5. Najcz stsze problemy

Szybkie sposoby radzenia sobie z typowymi problemami.

#### 5.1 Dioda LED1/LED2/LED3 obci enia wieci nieprawidłowo

 Potwierd bie cy tryb pracy obci enia i czy stan przeł cznika klawiszy jest normalny.

#### 5. 2 migni cia kontrolki stanu LED3 na 5S

- Sprawd, czy antena GroBoost jest dobrze podł czona;
- Sprawd, czy GroBoost został sparowany z ShineLanbox, spróbuj sparowa ponownie;
- Sprawd odległo mi dzy GroBoost i ShineLanbox, je li jest zbyt du a lub blokowana przez cian , spróbuj przesun ShineLanbox bli ej GroBoost

#### 5.3 Brak komunikacji RS485

• Sprawd, czy poł czenie RS485 jest okablowane, spróbuj wymieni

przewód komunikacyjny RS485

• Sprawd, czy parametry komunikacji s prawidłowe, szybko transmisji itp.

# 6、 Rejestracja w aplikacji

## 🔶 Rejestracja

Przed pierwszym u yciem aplikacji ShinePhone u ytkownik musi wcze niej zarejestrowa konto.

Istniej trzy kroki, gdy u ytkownicy rejestruj konto:

(1) Wypełnij informacje rejestracyjne konta

a ) Wypełnij informacje o koncie. Wybierz kraj konta, nazw u ytkownika, hasło, adres e-mail, kod weryfikacyjny oraz kod instalatora.

|      |                      | Rejestracja                                                                                               |
|------|----------------------|----------------------------------------------------------------------------------------------------|
|      | I have rea           | d and agree <u>Shine Smart Services</u><br>eementand Shine <u>Smart Services</u><br><u>Privacy Policy</u> |
| 2    | Kod<br>instalatora   | Wprowadź kod instalatora                                                                                  |
| * 81 | Verification code    | Wprowadź kod wery Wyślij kod weryfikacyjny                                                                |
| * 🖬  | Adres e-mail         | Wprowadź adres e-mail                                                                                     |
| ور   | Numer<br>telefonu    | Wprowadź numer telefoniczny bez kod                                                                       |
| * 🙃  | Powtórz hasło        | Powtórz hasło                                                                                             |
| * 🙃  | Hasło (i)            | Wprowadź hasło                                                                                            |
| * •  | Nazwa<br>użytkownika | Wpisz nazwę użytkownika                                                                                   |
| * 🏵  | Kraj                 | Wybierz kraj                                                                                              |
|      | Akt                  |                                                                                                    |
| <    |                      | Rejestracja                                                                                               |

Rysunek 6-1

#### (2) Dodaj elektrowni

a) Dodaj nazw elektrowni, dat instalacji, kraj i miasto, szczegółowy adres, stref czasow , całkowit moc komponentów, typ elektrowni, stawk za energi elektryczn , opcjonalnie zdj cia instalacji.

| <                      | Dodaj in     | stalacje        |       |
|------------------------|--------------|-----------------|-------|
| * Nazwa<br>instalacji  |              | azwę instalacji |       |
| * Data instalacji      | Wybierz datę |                 |       |
| Adres instalacji       |              |                 |       |
| ♀ Pokaż na map         | ie 😔 Autor   | natycznie 🕺 🧎   |       |
| * Poland               | ~            |                 | ~     |
| Wprowadź pełny         |              |                 |       |
| Długość geografi       |              |                 |       |
| Strefa czasowa         | +01          |                 | ~     |
| * Moc zainstalowana(W) |              | alowana         |       |
| * Typ instalacji       |              |                 |       |
| Domowa                 |              |                 |       |
| (Standard ko           |              |                 |       |
| Cena energii           |              |                 | PLN 🗸 |
| Zdjęcie<br>instalacji  | +            |                 |       |
|                        |              |                 |       |

Rysunek 6-2

(3) Dodaj datalogger

a) Rejestrator danych mo na doda , wprowadzaj c r cznie numer seryjny oraz kod CC lub skanuj c kod kreskowy/QR znajduj cy si na dataloggerze

| К                   | onfiguracja rejestrator                 | a Pomiń      |
|---------------------|-----------------------------------------|--------------|
|                     |                                         | 2            |
|                     | Dodaj rejestrator danych                |              |
| Wprowadź nui<br>kod | mer seryjny rejestrato                  | ra i sprawdź |
|                     | 1123456789 CC                           | ::12345      |
| Numer seryjny       | Proszę wpisać SN<br>rejestratora danych |              |
| Sprawdź kod         | Wprowadź kod kontrolny reje             |              |
|                     |                                         |              |
|                     | Potwierdź                               |              |
|                     |                                         |              |
|                     |                                         |              |
|                     |                                         |              |
|                     | Dodaj inne urządzenie                   |              |

Rysunek 6-3

# 7, Ustawienia Groboost'a w aplikacji ShinePhone

#### (1) Dodanie urz dzenia

1) Po dodaniu rejestratora danych ShineLanBox i sparowaniu go z Groboost, urz dzenie zostanie wy wietlone na stronie Grohome (lista urz dze ).

|      |                  | GroHome         |          | Ð |
|------|------------------|-----------------|----------|---|
| o ho | me               | Lea             | ive home |   |
|      |                  | =               |          |   |
| N    | Ay device list   |                 | My room  |   |
|      | Thermostat       | Kitchen         |          |   |
|      | 17.0°C           | 22.0*C          |          | U |
| -    | Room temperature | Set temperature |          | - |
|      | RDYJA15001       |                 |          |   |
|      |                  |                 |          |   |
|      | Charging         |                 |          |   |
|      | Gropanel         | arlor           |          |   |
|      |                  |                 |          | U |
|      | ON               |                 |          |   |
|      | Groplug Parl     | x)              |          |   |
| .)   | 3.60W            | 0.03KWh         |          | U |
|      | Current Power    | Today:          |          |   |
| _    | GRO_BOOST        |                 |          |   |
|      | 7W               | 207.EkWh        |          |   |
| 1    | Total power      | Total energy    |          |   |
|      | L1 💿             |                 |          |   |
|      | 2W               | 26*C            |          |   |
| -    | Current Pawer    | Temperature     |          |   |
| C    | 1                | ୍ଭ              | $\odot$  | 8 |
|      |                  |                 |          |   |

Figure 7-1

#### 2) Inicjalizacja:

Kliknij GroBoost, aby przej do strony inicjalizacji, skonfigurowa informacje o obci eniu Groboost (jednofazowe, trójfazowe, jednofazowe + jednofazowe, jednofazowe + jednofazowe + jednofazowe, jednofazowe + trójfazowe), a po ustawieniu informacji zwi zanych z obci eniem mo na wy wietli informacje o obci eniu w czasie rzeczywistym i sterowa obci eniem (Groboost mo e podł czy do 3 obci e grzewczych).

| 5:05                           | <b>al</b> 4                         | G 📢     | 5:42                | <b>ati</b> 46 <b>*</b> | 5:42                                                                                                    |                        | F: 44                                |                                          |
|--------------------------------|-------------------------------------|---------|---------------------|------------------------|----------------------------------------------------------------------------------------------------|------------------------|--------------------------------------|------------------------------------------|
| 3                              | GroHome                             | Ð       |                     | ad setting             | Contract Contract | Load setting           | (Back GroBo                          |                                          |
| Go home                        | Leave home                          |         | Load connected      | Simplex >              | Load connected                                                                                                    | Simplex >              |                                      |                                          |
|                                |                                     | ļ       | Simplex             |                        | Simplex                                                                                                    |                        | Running                              | torte                                    |
| My devic                       | e list My room                      |         | Power               | W                      | Power                                                                                                    | W                      | Conne                                | ct                                       |
| Thermo                         | ostat Kitchen<br>22.0°C             | U       | Name<br>Device icon | L1                     | Name<br>Device icon                                                                                                    | L1                     | Total energy                         | Total power                              |
| Room tem                       | IS001                               |         | Temperature Sensor  | O YES O NO             | Temperature Sensor                                                                                                    | O YES O NO             | 207.60 kWh                           | 2.00 W                                   |
| Charging                       |                                     |         | Maximum temperature | 50 °C                  | <u> </u>                                                                                                    | Simplex<br>Three Phase | Ul 2W PV In                          | rage 25°C                                |
| Gropar                         | nel Parlor                          | U       |                     |                        |                                                                                                    | Simplex+Simplex        | Current Power Opera                  | ting mode Temperature                    |
| 01                             | - 4000000.                          |         |                     |                        | Simp                                                                                                    | lex+Simplex+Simplex    | Day MONTH YEAR Total                 | 2021-01-12                               |
| Gropius<br>3.60W<br>Current Pi | 0.03KWh                             | U       |                     |                        | Sir                                                                                                    | nplex+Three Phase      | (M)                                  | _                                        |
| GRO_B<br>zw<br>Total powe      | OOST<br>207.6kWh<br>er Tatal energy |         |                     |                        |                                                                                                    |                        | 0                                    |                                          |
| L1<br>zw<br>Current Pr         | 28°C<br>Temperature                 |         |                     |                        |                                                                                                    |                        | 69 5 - 07 5 4 4 6 9 5 4 6 6<br>• 100 | ₽\$\$\$\$\$\$\$\$\$\$\$\$\$\$\$\$\$<br>" |
| Deshboard P                    | Int GroHome Service                 | B<br>Me |                     | Yes                    |                                                                                                    | Yes                    |                                      |                                          |

Rysunek 7-2

Typ obci enia: potwierd podł czone obci enie;

Nale y skonfigurowa podstawowe informacje o ka dym podł czonym obci eniu osobno: moc robocz , nazw niestandardow , ustawian ikon obci enia i potwierdzi , czy czujnik temperatury jest podł czony (po podł czeniu dodatkowego czujnika temperatury obci enie mo e by wykrywane i kontrolowane pod k tem temperatury);

#### (2) Ustawienie trybu pracy

Ustawienia trybu mo na podzieli na dwa typy, jeden to tryb inteligentny, a drugi to tryb poł czenia z PV ; .

Uwaga: Zarówno ustawienie temperatury, jak i wykrywanie temperatury musz by ustawione i obsługiwane za pomoc czujnika temperatury.

① Tryb inteligentny:

Wł czenie regulacji mocy: mo na ustawi tylko L1 (mo e kontrolowa moc robocz obci enia);

Istniej dwa tryby ogrzewania w trybie inteligentnym: stała temperatura i tryby kontroli czasu, w ród których funkcja L1 jest regulowana;

**Stała temperatura** (czujnik temperatury musi by zainstalowany): ustaw stał temperatur , urz dzenie b dzie zawsze utrzymywa okre lon temperatur ;

**Harmonogram:** Aby ustawi czas, nale y wpisa czas, ustawi temperatur i czas powtarzania (do 5 razy). Mo na ustawi ró ne warto ci temperatury w zale no ci od ró nych okresów czasu, wymaga temperaturowych i u ytkowania.

| 5:48                               | atl 4G 🛤                                             | 5:48              | all 40 Ma                                                           |     |               |                   |                  | 6:06                    |                           |         |
|------------------------------------|------------------------------------------------------|-------------------|---------------------------------------------------------------------|-----|---------------|-------------------|------------------|-------------------------|---------------------------|---------|
| < Back                             | GroBoost                                             | <b>&lt;</b> L1    | Mode selection                                                      | 15: | 52            | ≰ এ ত н<br>Model  | 31 Sal ISal (19) | Select load Intel       | ligent model              |         |
|                                    | Mode setting                                         | Photovo           | Itaic linkage mode                                                  |     |               |                   |                  | u                       |                           |         |
|                                    | Details<br>Running state                             | Automa<br>photovo | tically adjust boiling water according to<br>Itaic power generation | 0   | L1 600W       | Intelligent model | 45°C             | On/Off                  |                           | C       |
|                                    | Connect                                              | Intellige         | nt model                                                            |     | Current Power | Operating mode    | Temperature      | Power regulation enable | 1                         | C       |
|                                    |                                                      | U Timing          | heating can be set for the loads                                    |     |               |                   |                  | Working power           | 0                         | W       |
| Total energy<br>207.60 kWh         | O Total power<br>2.00 W                              |                   |                                                                     |     |               |                   |                  | Heating mode            | o constant<br>temperature | ) Timer |
| u .                                |                                                      |                   |                                                                     |     |               |                   |                  | all day (24h)           |                           | °C      |
| Current Power                      | Intelligent model 24°C<br>Operating mode Temperature |                   |                                                                     |     |               |                   |                  |                         |                           |         |
|                                    | Downer                                               |                   |                                                                     |     |               |                   |                  |                         |                           |         |
| Day MONTH YEAR                     | Total 2021-01-12                                     |                   |                                                                     |     |               |                   |                  |                         |                           |         |
| 090                                | -                                                    |                   |                                                                     |     |               |                   |                  |                         |                           |         |
| 2.500                              |                                                      |                   |                                                                     |     |               |                   |                  |                         |                           |         |
| 0<br>8                             | 8.8.8.8.8.8.8.8.8.8.8.8.8.8.8.8.8.8.8.               |                   |                                                                     |     |               |                   |                  |                         |                           |         |
| ଡ଼୕ <i>୕୶୕୶୕ଡ଼୕</i> ୕ <i>ଵ୕</i> ୕୶ | ్ర్ త్రిస్స్ స్స్ హ్హ్ స్స్<br>● Power               |                   |                                                                     |     |               |                   |                  |                         |                           |         |
|                                    |                                                      |                   |                                                                     |     |               |                   |                  |                         |                           |         |
|                                    |                                                      |                   |                                                                     |     |               | 0                 | ⊲ †              |                         | Save                      |         |
| _                                  |                                                      |                   |                                                                     |     |               |                   |                  |                         |                           |         |

Rysunek 7-3

#### **2** Tryb powi zania fotowoltaicznego:

Wybierz obci enie, które ma by kontrolowane, wybierz priorytet, wprowad nazw powi zania, potwierd , czy licznik powi zania jest prawidłowy, wł cz przeł cznik aktywacji powi zania, kontroluj czas wykonania powi zania i ustaw zadania powi zania. Szczegóły powi zania wymagaj zapisania co najmniej jednego obci enia, kliknij obci enie, aby przej do ustawie zaawansowanych:

| 5:48                                                                                                    |                                    | <b>1 </b> 4G 😽                                                                                                    | 5:48                                                                                 | ull 4G 🔀                                                                                                    | 5:48                                                                                                    |                                                                                                    |                                                                                                    | 5:49                                                                                         |                                                                        | ul 46 ன                                                                                                    |
|----------------------------------------------------------------------------------------------------|------------------------------------|----------------------------------------------------------------------------------------------------|--------------------------------------------------------------------------------------|----------------------------------------------------------------------------------------------------|----------------------------------------------------------------------------------------------------|----------------------------------------------------------------------------------------------------|----------------------------------------------------------------------------------------------------|----------------------------------------------------------------------------------------------|------------------------------------------------------------------------|----------------------------------------------------------------------------------------------------|
| < Back                                                                                                    | GroBoost                           |                                                                                                    | <b>&lt;</b> L1                                                                       | Mode selection                                                                                                    | < Back                                                                                                    | Priority selection                                                                                                    |                                                                                                    | < Back                                                                                       | Linkage details                                                        | 5                                                                                                    |
|                                                                                                    |                                    | Mode setting                                                                                                    | Pho                                                                                  | tovoltaic linkage mode                                                                                                    | Long press                                                                                                    | to adjust priority                                                                                                    |                                                                                                    |                                                                                              |                                                                        |                                                                                                    |
|                                                                                                    |                                    | Details                                                                                                    | Auti                                                                                 | omatically adjust boiling water according t                                                                                                    |                                                                                                    |                                                                                                    |                                                                                                    | Linkage name                                                                                 |                                                                        | Pv linkage >                                                                                                  |
| (                                                                                                    | Running state<br>Connect           |                                                                                                    | Inte                                                                                 | ligent model                                                                                                    | <b>o</b> 11                                                                                                    | priority: 1                                                                                                    |                                                                                                    | Associated meter                                                                             |                                                                        |                                                                                                    |
|                                                                                                    |                                    |                                                                                                    | <b>O</b> Tim                                                                         | ing heating can be set for the loads                                                                                                    |                                                                                                    |                                                                                                    |                                                                                                    | Linkage enable                                                                               |                                                                        | •                                                                                                    |
| Total energy                                                                                                    | , <u> </u>                         | Total power                                                                                                    |                                                                                      | ng noung our of our in includio                                                                                                    |                                                                                                    |                                                                                                    |                                                                                                    | execution time                                                                               | Time Per                                                               | riod:06:00-19:00                                                                                              |
| 207.60 kWh                                                                                                    | ୍                                  | 2.00 W                                                                                                    |                                                                                      |                                                                                                    |                                                                                                    |                                                                                                    |                                                                                                    |                                                                                              |                                                                        | Everyday                                                                                                    |
| o u                                                                                                    |                                    |                                                                                                    | 1                                                                                    |                                                                                                    |                                                                                                    |                                                                                                    |                                                                                                    | Linkage details(Long                                                                         | press to delete)                                                       |                                                                                                    |
| 2W<br>Current Po                                                                                                    | Intelligent more                   | del 24°C<br>de Temperature                                                                                                    |                                                                                      |                                                                                                    |                                                                                                    |                                                                                                    |                                                                                                    |                                                                                              | itor 1                                                                 |                                                                                                    |
|                                                                                                    | Power                              |                                                                                                    |                                                                                      |                                                                                                    |                                                                                                    |                                                                                                    |                                                                                                    |                                                                                              | NY T                                                                   | 2                                                                                                    |
| Day MONTH YE                                                                                                    | EAR Total                          | 2021-01-12                                                                                                    | )                                                                                    |                                                                                                    |                                                                                                    |                                                                                                    |                                                                                                    |                                                                                              |                                                                        |                                                                                                    |
| (99)                                                                                                    |                                    |                                                                                                    |                                                                                      |                                                                                                    |                                                                                                    |                                                                                                    |                                                                                                    | C                                                                                            | Save                                                                   |                                                                                                    |
| 2,500                                                                                                    |                                    |                                                                                                    |                                                                                      |                                                                                                    |                                                                                                    |                                                                                                    |                                                                                                    |                                                                                              |                                                                        |                                                                                                    |
|                                                                                                    | -                                  |                                                                                                    |                                                                                      |                                                                                                    |                                                                                                    |                                                                                                    |                                                                                                    |                                                                                              |                                                                        |                                                                                                    |
| and a all and a                                                                                                    | P&PG P&P &P &P &P &                | 1 1 1 1 1 1 1 1 1 1 1 1 1 1 1 1 1 1 1                                                                                                    |                                                                                      |                                                                                                    |                                                                                                    |                                                                                                    |                                                                                                    |                                                                                              |                                                                        |                                                                                                    |
|                                                                                                    | • Power                            |                                                                                                    |                                                                                      |                                                                                                    |                                                                                                    |                                                                                                    |                                                                                                    |                                                                                              |                                                                        |                                                                                                    |
|                                                                                                    |                                    |                                                                                                    |                                                                                      |                                                                                                    |                                                                                                    | Yes                                                                                                    |                                                                                                    |                                                                                              |                                                                        |                                                                                                    |
|                                                                                                    |                                    | _                                                                                                    |                                                                                      |                                                                                                    |                                                                                                    |                                                                                                    |                                                                                                    | _                                                                                            |                                                                        | _                                                                                                    |
|                                                                                                    |                                    |                                                                                                    |                                                                                      |                                                                                                    |                                                                                                    |                                                                                                    |                                                                                                    |                                                                                              |                                                                        |                                                                                                    |
|                                                                                                    |                                    |                                                                                                    |                                                                                      |                                                                                                    |                                                                                                    |                                                                                                    |                                                                                                    |                                                                                              |                                                                        |                                                                                                    |
| 5:50                                                                                                    |                                    | atl 46 🚮                                                                                                    | 5:34                                                                                 | •11 4G 🦛                                                                                                    | 5:36                                                                                                    |                                                                                                    | atl 4G 📷                                                                                                    | 5:05                                                                                         |                                                                        | 46 149                                                                                                    |
| 5:50                                                                                                    | Advanced                           | utl 40 🚮                                                                                                    | <b>5:34</b><br>< Back                                                                | 📲 40 👪<br>Perform tasks                                                                                                    | 5:36<br>< L1                                                                                                    | Linkage details                                                                                                    | <b>atl</b> 46 ன                                                                                                    | 5:05                                                                                         | и                                                                      | ••• 4G 🗺                                                                                                    |
| 5:50<br>< Perform tasks Execution                                                                                                    | Advanced                           | uti 40 🚮                                                                                                    | 5:34<br>< Back Perform task                                                          | HI 40 MP<br>Perform tasks                                                                                                    | 5:36<br>Linkage name                                                                                                    | Linkage details                                                                                                    | HI 4G MA                                                                                                    | 5:05                                                                                         | ដ                                                                      | al 40 293                                                                                                    |
| 5:50<br>< Perform tasks<br>Execution<br>power                                                                                                    | Advanced<br>Export<br>to Grid      | util 40 1990<br>Yes                                                                                                    | 5:34<br>〈 Back<br>Perform task<br>task 1                                             | ati 40 16<br>Perform tasks<br>s G                                                                                                    | 5:36<br>< L1<br>Linkage name<br>Associated m                                                                                                    | Linkage details                                                                                                    | atl 4G Market<br>Pv linkge ⇒<br>945387.80                                                                                  | 5:05<br>< GroHome                                                                            | LI                                                                     | al 46 ∰.<br>                                                                                                  |
| 5:50<br>C Perform tasks<br>Execution<br>power<br>Import                                                                                                    | Advanced<br>Export<br>to Grid      | Ind 40 W                                                                                                    | 5:34<br>< Back<br>Perform task<br>task 1<br>Export to Gri                            | ■ 40 (%) Perform tasks s 4> 1500 W , ON Temperature42*C                                                                                                    | 5:36<br>< L1<br>Linkage name<br>Associated m                                                                                                    | Linkage details                                                                                                    |                                                                                                    | 5:05<br>C GroHome                                                                            | IJ                                                                     | 40 150<br>                                                                                                    |
| 5:50<br><pre>&gt; Perform tasks</pre> Execution power Import Device settings                                                                                                    | Advanced<br>Export<br>to Grid      | International Action States States St | 5:34<br>〈 Back<br>Perform task<br>task 1<br>Export to Grid<br>task 2                 | ani 40 (55)<br>Perform tasks<br>s                                                                                                    | 5:36<br>< L1<br>Linkage name<br>Associated m<br>Linkage enab                                                                                                    | Linkage details                                                                                                    |                                                                                                    | 5:05<br>C GroHome                                                                            | L1                                                                     | <br>                                                                                                    |
| 5:50<br><pre>&gt; Perform tasks</pre> Execution power Import Device settings Execution type                                                                                             | Advanced<br>Export<br>to Grid      | India ( 1999)<br>Ves<br>Import<br>1000 W<br>L1                                                                                                    | 5:34<br>〈 Back<br>Perform task<br>task 1<br>Export to Gri<br>task 2<br>Import > 100  | If 40 (55)     Perform tasks  s                                                                                                    | 5:36<br>Linkage name<br>Associated m<br>Linkage enab<br>execution tim                                                                                                    | Linkage details                                                                                                    |                                                                                                    | 5:05<br>CroHome                                                                              | L1<br>elligent model                                                   | ul 40 1%<br><br>T                                                                                             |
| 5:50<br>Perform tasks Execution power Import Device settings Execution type                                                                                                    | Advanced<br>Export<br>to Grid<br>> | •••• ••• ••• ••• ••• ••• ••• ••• ••• •                                                                                                    | 5:34<br>< Back<br>Perform task<br>task 1<br>Export to Gri<br>task 2<br>Import > 100  | I do 160     Perform tasks  s  C  C  C  C  C  C  C  C  C  C  C  C                                                                                                    | 5:36<br>< L1<br>Linkage name<br>Associated m<br>Linkage enab<br>execution tim                                                                                                    | Linkage details                                                                                                    |                                                                                                    | 5:05<br>C GroHome<br>L1 & &<br>Kathan<br>Int<br>Masimum temperatu<br>SOTC                    | L1<br>elligent model                                                   | ut 40 🐲                                                                                                    |
| 5:50<br>C Perform tasks<br>Execution<br>Import<br>Device setting<br>Execution type<br>switch status<br>Setting temperature                                                              | Advanced<br>Export<br>to Grid      |                                                                                                    | 5:34<br>〈 Back<br>Perform task<br>task 1<br>Export to Gri<br>task 2<br>Import > 100  | val 40 169<br>Perform tasks s € 2 3 > 1500 W, ON Temperature42°C 3 0 W, OFF Temperature50°C                                                                                                    | 5:36<br>< L1<br>Linkage name<br>Associated m<br>Linkage enab<br>execution tim<br>Linkage detai                                                                                                    | Linkage details                                                                                                    |                                                                                                    | 5:05<br>C GroHome<br>L1 &<br>Kachen<br>Int<br>Maximum temperatu<br>50°C                      | L1<br>elligent model<br>#re ③                                          | ut 40 %                                                                                                    |
| 5:50<br>C Perform tasks<br>Execution<br>Import<br>Device settings<br>Execution type<br>switch status<br>Setting temperature                                                             | Advanced                           | ••••••••••••••••••••••••••••••••••••••                                                                                                    | 5:34<br>< Back<br>Perform task<br>task 1<br>Export to Grif<br>task 2<br>Import > 100 | val 40 164<br>Perform tasks 6  2  3  4 > 1500 W, ON Temperature42°C  0  0 W, OFF Temperature50°C                                                                                                    | 5:36<br>< L1<br>Linkage name<br>Associated m<br>Linkage enab<br>execution tim<br>Linkage detai<br>Linkage detai<br>Linkage detai                                                                                                    | Linkage details                                                                                                    | Ind 40 55                                                                                                    | 5:05<br>C GroHome<br>L1 & &<br>Kitchen<br>Inte<br>Masimum temperatur<br>50°C                 | L1<br>elligent model                                                   | ati 40 😻                                                                                                    |
| 5:50<br>Perform tasks<br>Execution<br>Import<br>Device settings<br>Execution type<br>switch status<br>Setting temperature<br>Minumum duration<br>30 min                                 | Advanced                           |                                                                                                    | 5:34<br>C Back<br>Perform task<br>task 1<br>Export to Gri<br>task 2<br>Import > 100  | vel 40 164<br>Perform tasks<br>s<br>4 > 1500 W, ON Temperature42°C<br>0 W, OFF Temperature50°C                                                                                                    | 5:36<br>< L1<br>Linkage name<br>Associated m<br>Linkage enab<br>execution tim<br>Linkage detai<br>Linkage detai<br>Linkage detai                                                                                                    | Linkage details                                                                                                    | vil 40 150<br>Pv linkge ><br>945387_80<br>e Period::0-0<br>Everyday ><br>persture42*C<br>> >                               | 5:05<br>C GroHome<br>L1 & &<br>Kitchen<br>Inte<br>Sorc                                       | L1<br>eligent model<br>re ① (<br>Lo                                    | ali 40 😻                                                                                                    |
| 5:50<br>Perform tasks<br>Execution<br>Import<br>Device settings<br>Execution type<br>switch status<br>Setting temperature<br>Minumum duration<br>30 min                                 | Advanced                           | d to ⊮<br>Yes<br>● Import<br>1000 W<br>L1<br>ON ●<br>31°C >                                                                                                    | 5:34<br>( Back<br>Perform task<br>task 1<br>Export to Gri<br>task 2<br>Import > 100  | vel 40 164<br>Perform tasks<br>s                                                                                                    | 5:36<br>L1<br>Linkage name<br>Linkage name<br>Linkage enab<br>execution tim<br>Linkage detai<br>L1<br>Expo<br>maxi<br>Impe                                                                                                    | Linkage details                                                                                                    | end to 15%                                                                                                    | 5:05<br>C GroHome<br>L1 &<br>Kitchen<br>C Inth<br>SOPC                                       | L1<br>elligent model                                                   | all 40 00<br><br>Current Power:<br>2W<br>ad consumption<br>2076kWh<br>Normal noncer                           |
| 5:50<br>Perform tasks<br>Execution<br>Import<br>Device settings<br>Execution type<br>switch status<br>Setting temperature<br>Minumum duration<br>30 min<br>Enable heating prot          | Advanced                           |                                                                                                    | 5:34<br>C Back<br>Perform task<br>task 1<br>Export to Gri<br>task 2<br>Import > 100  | vel 40 164<br>Perform tasks<br>s                                                                                                    | 5:36<br>C L1<br>Linkage name<br>Associated m<br>Linkage enab<br>execution tim<br>Linkage detail<br>Linkage detail<br>Inp<br>max<br>Imp<br>Minu                                                                                                    | Linkage details                                                                                                    | vill 40 155<br>Pv linkge ><br>946387_80 =<br>2 Period-0-0 ><br>Everyday ><br>perature42*C<br>1 > 2 ><br>ure50*C 0<br>0 min | 5:05<br>C GroHome<br>Internet Richers<br>Maximum temporative<br>Soric                        | eligent model                                                          | all 40 00<br>Current Power:<br>2W<br>ad consumption<br>2076kWh<br>Normal power ①<br>28W                       |
| 5:50<br>Perform tasks<br>Execution<br>power<br>Import<br>Device settings<br>Execution type<br>switch status<br>Setting temperature<br>Minumum duration<br>30 min<br>Enable heating prot | Advanced                           | et do 1992<br>Yes<br>1000 W<br>L1<br>31°C ><br>31°C >                                                                                                    | 5:34<br>C Back<br>Perform task<br>task 1<br>Export to Gri<br>task 2<br>Import > 100  | Image: marked set of the set of the set of th | 5:36<br>< L1<br>Linkage name<br>Associated m<br>Linkage enab<br>execution tim<br>Linkage detail<br>Linkage detail<br>Linkage d | Linkage details                                                                                                    | And so life<br>Pv linkge 2<br>945387,80<br>C 2<br>Pvriod:0-0<br>Everyday 2<br>persture42*C<br>3 2<br>ure50*C<br>0 min      | 5:05<br>C GroHome<br>Internet Richam<br>Maximum temporate<br>50°C                            | eligent model                                                          | all 40 (%)<br><br>20<br>Current Power:<br>2W<br>ad consumption<br>207.6kWh<br>Normal power ①<br>28W           |
| 5:50<br>Perform tasks<br>Execution<br>power<br>Import<br>Device settings<br>Execution type<br>switch status<br>Setting temperature<br>Minumum duration<br>30 min<br>Enable heating prot | Advanced                           | et do 1992<br>Vos<br>1000 W<br>L1<br>0N 31°C 5<br>0<br>0<br>0<br>0<br>0<br>0<br>0<br>0<br>0<br>0<br>0<br>0<br>0                                                                                                    | 5:34<br>C Back<br>Perform task<br>task 1<br>Export to Gri<br>task 2<br>Import > 100  | Image: marked set of the set of the set of th | 5:36<br>< L1<br>Linkage name<br>Associated m<br>Linkage enab<br>execution tim<br>Linkage detai<br>In<br>In<br>moa<br>In<br>moa<br>Minu                                                                                                    | Linkage details tere NAC4 te tere Tim tere Tim tere to create stood welkele patiently: 1 to create stood welkele patiently: 1 to create stood welkele tere to create stood welkele tere to cre | And so life<br>Pv linkge ><br>945387,80<br>* Period:0-0<br>Everyday ><br>perature42*C<br>i ><br>0 min                      | 5:05<br>C GroHome<br>In 2<br>Kitchen<br>Masimum temporati<br>50°C                            | L1 eligent model tree Dever - A8 Tree                                  | uti 40 🕷                                                                                                    |
| 5:50<br>Perform tasks<br>Execution<br>power<br>Import<br>Device settings<br>Execution type<br>switch status<br>Setting temperature<br>Minumum duration<br>30 min<br>Enable heating prot | Advanced                           | et do 1992<br>Ves<br>1000 W<br>L1<br>0N 31PC 5<br>0<br>0<br>0<br>0<br>0<br>0<br>0<br>0<br>0<br>0<br>0<br>0<br>0                                                                                                    | 5:34<br>(Back<br>Perform task<br>task 1<br>Export to Gri<br>task 2<br>Import > 100   | Image: margin and set in the set of the set of the set o | 5:36<br>< L1<br>Linkage name<br>Associated m<br>Linkage enab<br>execution tim<br>Linkage detai<br>Inpo<br>Minu<br>Minu                                                                                                    | Linkage details tere NAC4 te tere Tim tere Tim tere Tim tere to create the tere the tere tere to create the tere tere tere tere tere tere ter                                                                                                    | di 40 1%                                                                                                    | 5:05<br>C GroHome<br>Intervention<br>C C C C C C C C C C C C C C C C C C C                   | L1<br>eligent model<br>re O C<br>Lo<br>Lo<br>Power *<br>AR Total       | uti do 🕷                                                                                                    |
| 5:50<br>Perform tasks<br>Execution<br>power<br>Import<br>Device settings<br>Execution type<br>switch status<br>Setting temperature<br>Minumum duration<br>30 min<br>Enable heating prot | Advanced                           |                                                                                                    | 5:34<br>(Back<br>Perform task<br>task 1<br>Export to Gri<br>task 2<br>Import > 100   | • • • • • • • • • • • • • • • • • • •                                                                                                    | 5:36<br>< L1<br>D Linkage name<br>Associated m<br>Linkage enable<br>execution tim<br>Linkage detail<br>II<br>II<br>II<br>II<br>III<br>II<br>III<br>III<br>I                                                                                                    | Linkage details<br>eter NAC44<br>te<br>e Tim<br>e Tim<br>etailstong press to delete<br>priority 1 Tim<br>rit to Grid > 1500 W. ON Tem<br>mum duration per Gay 120 mil<br>rit > 1000 W. OFF Tempera<br>mum duration per on-signal G                                                                                                    | Left 6 1%                                                                                                    | 5:05<br>C GroHome.<br>In L 2<br>Kitchen<br>Masimum temporati<br>SOC                          | L1<br>eligent model<br>re O C<br>Lo<br>Lo<br>Lo<br>Rower ~<br>AR Total | uti 40 KM<br><br>20<br>Current Power<br>2W<br>ad consumption<br>207.6kWh<br>Normal power<br>28W<br>2021-01-12 |
| 5:50<br>Perform tasks<br>Execution<br>Import<br>Device settings<br>Execution type<br>switch status<br>Setting temperature<br>Minumum duration<br>30 min<br>Enable heating prot          | Advanced                           |                                                                                                    | 5:34<br>(Back<br>Perform task<br>task 1<br>Export to Gri<br>task 2<br>Import > 100   | • #1 40 164<br>Perform tasks<br>s                                                                                                    | 5:36<br>< L1<br>D Linkage name<br>Associated m<br>Linkage enable<br>execution tim<br>Linkage detail<br>Inpo<br>Minu                                                                                                    | Linkage details<br>eter NAC4<br>te<br>e Tim<br>studing press to delete<br>petastyr: 1<br>rt to Grid > 1500 W. ON Tem<br>mum duration per day 120 mil<br>et > 1000 W. OFF Tempera<br>mum duration per on-signal G                                                                                                    | di 40 1%                                                                                                    | 5:05<br>C GroHome.<br>In L 2<br>Kitchen<br>Masimum temporati<br>SOC<br>Monthel VE            | L1<br>eligent model<br>re O C<br>Lo<br>Lo<br>Lo<br>Rower ~<br>AR Total | uti 40 🕷                                                                                                    |
| 5:50<br>Perform tasks<br>Execution<br>Import<br>Device settings<br>Execution type<br>switch status<br>Setting temperature<br>Minumum duration<br>30 min<br>Enable heating prot          | Advanced                           | d 40 (Ke<br>Yes<br>) Import<br>1000 W<br>Lt<br>31°C )<br>31°C )                                                                                                    | 5:34<br>(Back<br>Perform task<br>task 1<br>Export to Orl<br>task 2<br>Import > 100   | val 40 ₩<br>Perform tasks<br>s<br>d > 1500 W, ON Temperature42°C<br>0 W, OFF Temperature50°C                                                                                                    | 5:36<br>< L1<br>Linkage name<br>Associated m<br>Linkage enab<br>execution tim<br>Linkage detai<br>II<br>II<br>II<br>II<br>II<br>II<br>II<br>II<br>II<br>I                                                                                                    | Linkage details<br>eter NAC44<br>le<br>e Tim<br>e Tim<br>buttory ress to delete<br>protory r 1<br>r to Grid > 1500 W, ON Tem<br>mum duration per on-signal G                                                                                                    | di 40 1154                                                                                                    | 5:05<br>C GroHome<br>L1 &<br>Kitchen<br>Masimum temporati<br>50°<br>Masimum temporati<br>50° | L1                                                                     | uti 40 100                                                                                                    |

#### \* Ustawienia rekomendowane:

Rysunek 7-4

a) Gdy energia fotowoltaiczna jest dostarczana do sieci, wł cz ogrzewanie i ustaw parametry pracy urz dzenia; takie jak: ustaw temperatur i maksymalny czas pracy urz dzenia, aby unikn nadmiernej pracy i marnowania energii elektrycznej;

Gdy moc pobierana z sieci osi gnie okre lon warto , zaleca si wył czenie urz dzenia i ustawienie minimalnego czasu pracy urz dzenia (aby zapewni , e urz dzenie działa normalnie i spełnia codzienne potrzeby);

#### GROWATT

| 19:00<br>✓ Perform tasks Advanced | <b>奈 ■</b> ⊃<br>Yes   | 19:00<br>≮ Perform tasks Advanced     | <b>? ■</b> ><br>Yes | 19:00<br>〈 Back Perform ta                | 🕈 🗈 🗈           |
|-----------------------------------|-----------------------|---------------------------------------|---------------------|-------------------------------------------|-----------------|
| Execution Export<br>power O Grid  | O Import<br>from Grid | Execution D Export<br>power D to Grid | Import<br>from Grid | Perform tasks                             | (+)             |
| Export to Grid >                  | 1500 W                | Import from Grid >                    | 1000 w              | task 1<br>Export to Grid > 1500 W , ON Te | > mperature34°C |
| Device settings                   | L1                    | Device settings                       | L1                  | task 2                                    | >               |
| Execution type                    |                       | Execution type                        |                     | Import from Grid > 1000 W , OFI           | Temperature15°C |
| switch status                     | ON 🔍                  | switch status                         | ON 💭                |                                           |                 |
| Setting temperature               | 34°C >                | Setting temperature                   | 15°C >              |                                           |                 |
| maximum duration per day          |                       | Minumum duration per on-signal        |                     |                                           |                 |
| 120 min                           | •                     | 80 min                                | •                   |                                           |                 |
| Enable heating protection         | 08                    | Enable heating protection             |                     |                                           |                 |
| Delete                            |                       | Delete                                |                     |                                           |                 |
|                                   |                       |                                       |                     |                                           |                 |
|                                   |                       |                                       |                     |                                           |                 |
|                                   |                       |                                       |                     |                                           |                 |
|                                   |                       |                                       | -                   |                                           |                 |

Rysunek 7-5

b) Ustaw czas wykonania. U ytkownik mo e ustawi efektywny czas powi zania, aby zadanie działało w okre lonym czasie. Po ustawieniu czasu mo na ustawi cykl . Cykl jest podzielony na trzy sytuacje: raz, powtórz i niestandardowe dni tygodnia. Gdy u ytkownik nie ustawi czasu i uruchomi poł czenie.

| 5:49                          |                         | 19:06                         | 🕈 🔳 🖯     |                      |              |
|-------------------------------|-------------------------|-------------------------------|-----------|----------------------|--------------|
| K Back Linkag                 | e details               | Linkage details Set the timer | Yes       | 19:06                | 🕈 🔳          |
| Linkage name                  | Du Balcana              |                               |           | Set the timer Repeat | Confirm      |
| Linkage name                  | PV linkage /            | Starting Time                 | 08:04     | ( single (           |              |
| Associated meter              |                         |                               |           | surgio               |              |
| Linkage enable                | <b>a</b>                | End Time                      | 14:15     | Everyday             |              |
| 30.0                          | Time Period:06:00-19:00 | Repeat                        | Wednesday | Customize            |              |
| execution time                | Everyday                |                               |           | Monday               | ~            |
| Linkage details(Long press to | o delete)               |                               |           | Tuesday              | ~            |
|                               |                         |                               |           | Wednesday            | ~            |
| L1 priority: 1                | 2                       |                               |           | Thursday             | ~            |
|                               |                         |                               |           | Friday               | $\checkmark$ |
|                               |                         |                               |           | Saturday             | $\checkmark$ |
| S.                            | ave                     |                               |           | Sunday               | $\checkmark$ |
|                               |                         |                               |           |                      |              |
|                               |                         |                               |           |                      |              |
|                               |                         |                               |           |                      |              |
|                               |                         |                               |           |                      |              |
|                               |                         |                               |           |                      |              |
|                               |                         |                               |           |                      |              |
| -                             |                         |                               |           | -                    | 65 C         |

#### Rysunek 7-6

c) Je li chodzi o funkcji gwarancji ogrzewania: nale y ona do funkcji ustawiania planu awaryjnego. Celem funkcji gwarancji ogrzewania jest zapewnienie, e okre lone okresy czasu s ogrzewane do ustalonej warto ci temperatury. Mo e równie wykorzystywa sie do kontynuowania ogrzewania, gdy fotowoltaika nie wytwarza energii elektrycznej i nie ma wiatła słonecznego, aby nie wpływa na codzienne u ytkowanie (mo na doda do 5 czasów ogrzewania).

|                                  | - 0 ×    |
|----------------------------------|----------|
| 5:25                             | ••• 4G 🚧 |
| Cerform tasks Advanced           | Yes      |
| Execution type                   |          |
| switch status                    | ON 🔍     |
| Setting temperature              | 36°C >   |
| maximum duration per day         |          |
| 120 min                          |          |
| Enable heating protection 🥡      |          |
| 06:00-07:30                      |          |
| lowest temperature:38°C          | ~        |
| 19:00-20:00                      |          |
| lowest temperature:40°C          | ~        |
| 22:00-22:30                      |          |
| lowest temperature:42°C          | <i>.</i> |
| + Add timing (Add up to 5 times) |          |
| Delete                           |          |
|                                  |          |
|                                  |          |

Rysunek 7-7

#### (3) Zresetuj informacje o obci eniu

Na stronie głównej GroBoost kliknij prawy górny róg, aby wprowadzi szcze gółowe informacje, wybierz podł czone obci enie, a system zapyta, czy je zr esetowa . Po potwierdzeniu oryginalne informacje o obci eniu zostan nadpi sane.

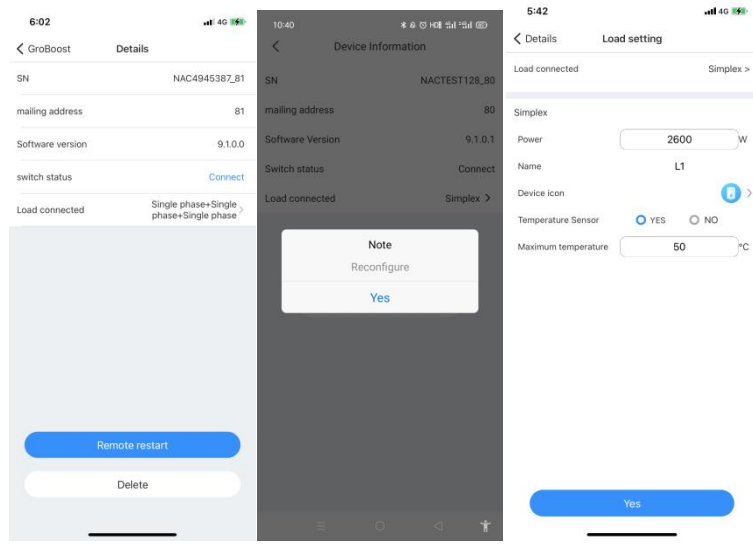

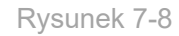

Ustawienia obci enia obejmuj podł czone obci enie (inne obci enia mo na zast pi ), moc, nazw , ikon urz dzenia i czujnik temperatury. Nie ma potrzeby ustawiania maksymalnej temperatury, gdy czujnik temperatury nie jest podł czony.

#### (4) Zarz dzanie obci eniem

Interfejs zarz dzania obci eniem ma funkcje edycji, wł czania i wył czania obci enia, przeł czania trybu pracy, ustawiania maksymalnej temperatury, bie cej mocy, mocy, ustawiania mocy znamionowej, wykresów (moc, pr d, napi cie, temperatura) i usuwania obci enia.

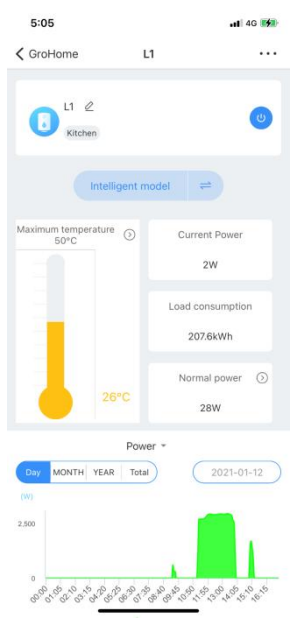

Rysunek 7-9

| 17:43                     |                       | 🕈 🗩                | 17:43                   |                 | 🕈 🔳                  | 17:44                       | ? 🗈                     |
|---------------------------|-----------------------|--------------------|-------------------------|-----------------|----------------------|-----------------------------|-------------------------|
| ✓ GroBoost                | L1                    |                    | CroBoost                | L1              |                      | ✓ GroBoost L                | 1                       |
| L1 @<br>Kitchen           |                       | ٢                  | L1 &<br>Kitchen         |                 | ٢                    | L1 &<br>Kitchen             | ٢                       |
| Int                       | elligent model        | =                  | Ir                      | telligent model | #                    | Intelligent m               | odel ≓                  |
| Maximum temperatu<br>50°C | ure 🕥 Cui             | rent Power         | Maximum tempera<br>50°C | ture 🕤 Ci       | urrent Power         | Maximum temperature<br>50°C | Current Power<br>1008W  |
| Maximum temperature       |                       | re                 | Normal power            |                 |                      | Load consumption            |                         |
| 50                        |                       | °C                 | 2600                    | (               | ion                  |                             | 247.1kWh                |
| Car                       | ncel Ye<br>No<br>22°C | es<br>rmal power ③ | Ca                      | ancel N         | Yes<br>ormat power ③ | 22°C                        | Normal power ③<br>2600W |
| 1                         | 2                     | 3                  | 1                       | 2               | 3                    | Power                       |                         |
| 4                         | 5                     | 6                  | 4                       | 5               | 6                    | current                     |                         |
| оні                       | JKL                   | MNO                | оні                     | JKL             | MNO                  | voltage                     |                         |
| PORS                      | 8                     | wxyz               | PQRS                    | 8<br>TUV        | 9<br>wxyz            | Tomporatura                 |                         |
|                           | 0                     | $\bigotimes$       |                         | 0               | $\otimes$            | rempe                       | rature                  |
|                           |                       |                    |                         |                 |                      | Car                         | cel                     |
|                           |                       | -                  |                         |                 |                      | • 7                         | lowor                   |

Rysunek 7-10